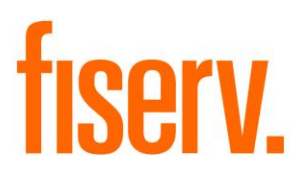

# **Compensating Balances for Business Loans**

CompensatingBalDNAapp.dnax DNAapp ID ff0c930b-9155-4352-aa0d-28b31f64d1cc

Fiserv Confidential: Distribution restricted to:

- Clients using or considering purchase of the product described in this document
- Fiserv associates

© 2015-2023 Fiserv, Inc. or its affiliates. All rights reserved. This work is confidential and its use is strictly limited. Use is permitted only in accordance with the terms of the agreement under which it was furnished. Any other use, duplication, or dissemination without the prior written consent of Fiserv, Inc. or its affiliates is strictly prohibited. The information contained herein is subject to change without notice. Except as specified by the agreement under which the materials are furnished, Fiserv, Inc. and its affiliates do not accept any liabilities with respect to the information contained herein and is not responsible for any direct, indirect, special, consequential or exemplary damages resulting from the use of this information. No warranties, either express or implied, are granted or extended by this document.

#### http://www.fiserv.com

Fiserv is a registered trademark of Fiserv, Inc.

Other brands and their products are trademarks or registered trademarks of their respective holders and should be noted as such.

### Overview:

The Compensating Balances for Business Loans DNAapp enables Financial Institutions to offer business customers preferred commercial loan rates based on their average deposit balances without placing a "hold" on the linked deposit accounts. Using this DNAapp, commercial lenders can link a customer/member's deposit accounts to a loan with a contractual average balance threshold ("compensating balance" or "offsetting balance") that provides a means for adjusting the loan rate based on whether the borrower stays in compliance with this agreed-upon balance threshold.

The DNAapp lets commercial lenders link a wide range of deposit products, including time deposits, savings accounts, and even more volatile operating accounts to a commercial loan and require the borrower to maintain an average linked balance threshold to maintain a preferred loan rate. If the average linked deposit balance falls below this threshold, the lender can choose to have the loan rate adjusted to a higher rate with a single click. The lender also has the freedom to easily lower rates back should the average deposit account balance be raised to a sufficient threshold, or in either case, choose not to adjust rates at all.

## Key Benefits:

The Compensating Balances for Business Loans DNAapp helps offset the cost of loans by encouraging borrowers to maintain higher balances in their linked deposit accounts while simultaneously giving institutions a way to generate additional interest income if the threshold is not met. The DNAapp provides the Financial Institution with flexible setup, review, revenue generating possibilities and risk management, which include:

- The ability to link a variety of deposit accounts to a loan account to be used in average balance calculations.
- Inclusion of additional deposit accounts beyond the tax owner if desired, which means small businesses such as sole proprietors can link personal accounts, if the Financial Institution allows.
- Financial Institution flexibility to set an average balance calculation period (i.e., 30 days, 60 days).
- A review screen that can be filtered by Financial Institution or Commercial Lender for portfolio analysis, so the Commercial Lender to review this data from a single screen at any time to help monitor the relationship.
- Loan account-level balance threshold and rate adjustment variables.
- Data display of pertinent loan information for these loan accounts, including current and "penalty" rates, average linked deposit account balances, and threshold information.
- Commercial Lender control for each account relationship so the Lender can review data and make the decision on whether to adjust the rate.
- Single-click processing to update or revert a loan account rate should the average deposit balance fall below/return to the threshold established for that relationship.
- Option to allow either multiple incremental rate adjustments (increase and decrease) or only a "one up, back down" rate adjustment.
- Full activity audit trail and reporting capabilities.
- Built-in standard authorization security for both inquiry-only and updating capability.
- Ability to change interest rate changes online or via scheduled batch application.

### Processing:

The Compensating Balances for Business Loans application is designed for Commercial Lenders to easily manage their commercial accounts and ensure that each Compensating Balance meets the minimum Threshold the accounts are contractually obligated to maintain.

To gain access to the Compensating Balances screen, the User must be assigned the 'ARAI - Adjust AcctRateHist App Auth Item' authorization item.

After gaining permissions to the 'ARAI - Adjust AcctRateHist App Auth Item' authorization item, the User must be granted authorization and permissions to Core API 7719, which allows the User to change the interest rate through the use of the Compensating Balances for Business Loans application screen.

A new Authorization Profile 'ARAU - Adjust AcctRateHist App Auth' has been created and contains the new authorization item 'ARAI - Adjust AcctRateHist App Auth Item' and the existing Core API 7719 authorization item.

The User must also be granted RATE - Account Rate Maintenance' Authorization Item to modify the interest rate through the use of the custom Compensating Balances for Business Loans application screens.

The User must also be granted 'AMNT - Account Maintenance' Authorization Item to perform Loan Account maintenance in accordance with the custom Compensating Balances for Business Loans application screens.

The User must also be granted '7936 – CAPR 7936' Authorization Item to access the Sync Rates button and update the interest rates with the Sync Rates button functionality.

When setting up the Compensating Balances variables, the Deposit Roles Value can be null. If the Value field is set to null, then all Deposit Accounts that are under the same ownership as the Loan Account, will be displayed as eligible to link on the Compensating Balances Information screen. If specific account role codes are inputted into the Value field, then the Deposit Accounts with the designated Account Role(s) will also display.

| Variables             |                                |                |       |      |
|-----------------------|--------------------------------|----------------|-------|------|
| Selection Criteria    |                                |                |       | *    |
| Calculation Ty;       | Compensating Balances          | ☐ Show History |       |      |
| System Variables      |                                |                |       | *    |
| Type Description      | Variable Description           |                | Value |      |
| Compensating Balances | Avg Balance Calculation Period | 30             |       |      |
|                       | Deposit Roles                  |                |       |      |
|                       | Minimum Days for Rate Change   | 32             |       |      |
|                       | Pending Rate Change Days       | 30             |       |      |
|                       | Single Rate Increase Only      | No             |       |      |
|                       |                                |                |       |      |
|                       |                                |                |       |      |
| Auto Hide             |                                |                |       | Edit |

*Note:* If a Deposit Account has multiple Deposit Roles associated with the Compensating Balances variable, the account will display in the Compensating Balances Information screen for each associated role.

| Variables                              |                           |     |                          |         |
|----------------------------------------|---------------------------|-----|--------------------------|---------|
| Selection Criteria                     |                           |     |                          | *       |
| Calculation Ty;                        | Compensating Balances     | •   | Show History             |         |
| System Variables                       |                           |     |                          | *       |
| Type Description                       | Variable Description      |     | Value                    | ▲       |
|                                        | Single Rate Increase Only | Yes |                          | -       |
| Auto Hide                              |                           |     |                          | Edit    |
| System Variable Mainter                | nance                     |     |                          |         |
| Type Descriptio<br>Variable Descriptio | on Compensating Balances  | ,   |                          |         |
| Valu                                   | Je Yes                    |     |                          |         |
| Close                                  |                           |     | ○ Close ○ Clear ● Review | Process |

If set to Y, the Single Rate Increase Only functionality is in use. This restricts rate changes to only allow one active rate change up (increasing the rate) and any rate changes downwards (decreasing the rate) may only be utilized to lower the single rate increase performed previously. The rate will only be adjusted up and then back down. This can happen multiple times, with the effect of the rate change being a single "up" increment and then back down if back in compliance.

If set to N, the Single Rate Increase Only functionality is not in use, and rate changes may be incremental in either direction when using the Automated Rate Adjustment feature. This means a rate could be increased or decreased multiple times in one direction (up or down) based on whether the loan account met the balance threshold requirements.

The Single Rate Increase Only calculation variable also controls whether the Sync Rates Preview and Sync Rates buttons are enabled on the Compensating Balances screen. If the calculation variable is set to Yes, the buttons are enabled. If it is set to No, then the buttons are disabled.

Each Loan Account in the Compensating Balance program must also have a single active Loan Officer Account Role (LOFF) assigned for proper display and reporting.

For each Commercial Loan Account, based on contractual obligations, the User inputs the Threshold amount on the Compensating Balances Information screen. The Account Owner must maintain an Average Daily Balance greater than this predetermined amount based on the sum of the average daily balances of all the linked deposit accounts. The Interest Rate Adjusted By field value will be inputted by the User and establishes the percentage rate increase or decrease depending on what the Average Balance is in relation to the Threshold amount.

The Automatic Rate Adjustment checkbox is utilized to either allow manual rate change processing via the application standard functions or designate the loan account for processing via the Compensating Balance Interest Rate Adjustment batch application, as illustrated further down in this processing section. Typically loan accounts are set for manual processing as the Loan Officer may not wish to have any rate changes take place without their review first.

| npensating Balanc  | es Information        |                       |         |                       |                       |                      |
|--------------------|-----------------------|-----------------------|---------|-----------------------|-----------------------|----------------------|
| Compensating       | Balances Informatio   | n                     |         |                       |                       |                      |
|                    | Threshold             | 75,0                  | 000.00  | Interest Rate Adjuste | d By                  | 2.00000              |
| Average Balan      | ce Calculation Period |                       | 30 Min  | imum Days to Rate Cha | nge  <br>Automatic Ra | 32<br>ate Adjustment |
| Deposit Account Li | ist                   |                       |         |                       |                       |                      |
| Account Number     | Major                 | Minor                 | Status  | Account Owner         | Borrower Role         | Link Status          |
| 560171678          | Checking              | Analysis Checking     | Active  | ABC Title Company,    |                       | Linked               |
| 700034531          | Savings               | Traditional Savings   | Active  | ABC Corp              | Joint                 | Linked               |
| 700034531          | Savings               | Traditional Savings   | Active  | ABC Corp              | Joint Owner           | Linked               |
| 700034614          | Checking              | Totally Free Checking | Dormant | ABC Title Company,    |                       | Linked               |
|                    |                       |                       |         |                       |                       | Delink               |
|                    |                       |                       |         |                       |                       | Delink               |

*Note:* The same Deposit Account will display multiple times in the Deposit Account List if the Deposit Account has multiple Deposit Roles defined by the Compensating Balances variable.

*Note:* The Borrower Role field will not populate if the Deposit Account Owner in that row is the same as the Commercial Loan Account Owner.

Once the Process button is selected on the Compensating Balances Information screen, the account will be added to the Compensating Balance program. The account will remain in the program until all values are removed from the Compensating Balances Information screen and the Process button has been selected.

For the User to calculate the Average Daily Balance of the linked Deposit Accounts a report must be generated by using the 'Compensating Balance Calculated Daily Balance' batch application.

The accounts listed that will be included in calculating the Sum of Average Daily Balance will be those that have been linked to the Loan Account on the Compensating Balances Information screen, and have the account statuses of Active, Inactive, or Dormant.

| Bank: Anywhere Financial Compensating Balance Calculated Das             | ily Balar | nce      |              | Run Date:  | 03-23-2023  |
|--------------------------------------------------------------------------|-----------|----------|--------------|------------|-------------|
| Report: DepAvgDailyBal                                                   |           |          |              | Post Date: | 03-22-2023  |
| Queue Number : 9016                                                      |           |          |              | Run Time:  | 15:01:04    |
| Application Number: 524330                                               |           |          |              | Cash Box:  |             |
| Oueue Sub Number : 2 SCHEMA                                              |           |          |              |            |             |
| OSIBANK                                                                  |           |          |              |            |             |
|                                                                          |           |          |              |            |             |
| UATABASE NAME                                                            |           |          |              |            |             |
| NEONDNA4.WORLD                                                           |           |          |              |            |             |
| RELEASE                                                                  |           |          |              |            |             |
| DNA 4.7.2.0                                                              |           |          |              |            |             |
| 03-23-2023 02:55:42 PM 184334 G:\OSI\BANK\SQI                            | T\4720\B# | AT_EXE\E | XTNS         |            |             |
| PEDODT DADAMETEDS                                                        |           |          |              |            |             |
| Report Sort Option : 1                                                   |           |          |              |            |             |
| f                                                                        |           |          |              |            |             |
| Bank: Anywhere Financial Compensating Balance Calculated Das             | ily Balar | nce      |              | Run Date:  | 03-23-2023  |
| Report: DepAvgDailyBal                                                   |           |          |              | Post Date: | 03-22-2023  |
|                                                                          |           |          |              | Page:      | 1 of 3      |
| Loan Account Number Account Owner Deposit Account Number<br>Loan Officer | Major     | Minor    | Status       | Average Da | ily Balance |
| 700002869 Organization No. 2888 560165514<br>Barry Learner               | СК        | BUSI     | ACT          |            | 1,391.20    |
| Number of Deposit Accounts:                                              | 1         | Sum of   | Average Bala | ince:      | 1,391,20    |
| Average Balance Calculation Period:                                      | 60        |          | Thresh       | old:       | 2,000,00    |
|                                                                          |           |          | Pass or F    | ail:       | Fail        |
|                                                                          |           |          |              |            |             |
| 700013410 Agnes Lagana 700110175<br>Barny Learnen                        | SAV       | SV05     | ACT          |            | 5.50        |
| Number of Deposit Accounts:                                              | 1         | Sum of   | Average Bala | nce.       | 5 50        |
| Average Balance Calculation Period:                                      | 30        | Juli OI  | Threek       | old:       | 50.00       |
| Average balance calculation relifu.                                      | 50        |          | Pass on F    | ail.       | Eail        |
|                                                                          |           |          |              |            |             |
| 7000000263 Manajima Kuchan 700100450                                     | SAV       | SVIDE    | ACT          |            | 5 50        |
| Barry Learner                                                            | JAV       | 3005     | ACT          |            | 5.50        |
| Number of Deposit Accounts:                                              | 1         | Sum of   | Average Bala | ince:      | 5.50        |
| Average Balance Calculation Period:                                      | 60        |          | Thresh       | old:       | 1.00        |
|                                                                          |           |          | Pass or F    | ail:       | Pass        |
|                                                                          |           |          |              |            |             |

Based on the report generated by the 'Compensating Balance Calculated Daily Balance' batch application, the Average Balance field is populated with the sum of the Average Daily Balances of the linked Deposit Accounts.

The accounts that have been added to the Compensating Balance Program will display on the Compensating Balances screen.

If the loan has been added to the program but does not have any deposit accounts linked, the account will display on the screen, the Sum of Average Balance will be null, and the Pass / Fail column will display "Fail" if there is a threshold set for the loan account. If there is no threshold set and there are no deposit accounts linked to the loan account, the Pass / Fail column will display "Pass".

| Compensatin        | g Balances        |                 |                          |                       |              |             |                       |                              |        |
|--------------------|-------------------|-----------------|--------------------------|-----------------------|--------------|-------------|-----------------------|------------------------------|--------|
| Search Criteria    |                   |                 |                          |                       |              |             |                       |                              |        |
| Searc<br>By        | h Criteria        |                 | O By Loan Officer        |                       |              |             |                       |                              |        |
|                    |                   |                 |                          |                       |              |             | Query C               | lear                         | _      |
| Close              |                   |                 |                          |                       |              |             |                       |                              |        |
| Compensating B     | alances List      |                 |                          |                       |              |             |                       |                              |        |
| Borrower<br>Name   | Account<br>Number | Loan<br>Balance | Current<br>Interest Rate | Sum of Avg<br>Balance | Threshold    | Pass / Fail | Next Interest<br>Rate | Automatic Rate<br>Adjustment | Â      |
| ABC Title Compa    | 700034523         | 150,000.00      | 5.50000%                 | 58,640.70             | 50,000.00    | Pass        | 5.50000%              | N                            |        |
| Agnes Lagana       | 700013410         | 0.00            | 9.75000%                 | 5.50                  | 50.00        | Fail        | 9.75000%              | Y                            |        |
| Brent SMITH        | 700048136         | 10,000.00       | 6.75000%                 |                       | 25.00        | Fail        | 6.75000%              | Y                            |        |
| DVM Sports Com     | 700032709         | 300,000.00      | 10.50000%                | 7,888,172.52          | 6,000,000.00 | Pass        | 8.00000%              | Y                            | ≡      |
| DVM Sports Com     | 700038674         | 100,000.00      | 4.00000%                 | 47,661.70             | 25.00        | Pass        | 4.00000%              | N                            |        |
| Moraima Kuchar     | 700022263         | 0.00            | 10.50000%                | 4.22                  | 1.00         | Pass        | 8.75000%              | Y                            |        |
| Organization No    | 700002869         | 44,000.00       | 6.25000%                 | 1,391.20              | 2,000.00     | Fail        | 6.25000%              | Y                            |        |
| Organization No    | 23284240201       | 0.00            | 9.25000%                 |                       | 10.00        | Fail        | 11.50000%             | N                            | П      |
| Randy Reinik       | 17170307601       | 50,000.00       | 10.50000%                | 5.50                  | 100.00       | Fail        | 12.75000%             | N                            |        |
| Smith & Sons Coll  | 700046809         | 10,000.00       | 6.75000%                 | 15,861.70             | 25.00        | Pass        | 6.75000%              | N                            | $\sim$ |
| Sync Rates Preview | w Sync Rates      |                 |                          |                       |              |             | Adjust Interes        | st Rate Detail               |        |

If the User wishes to adjust the Current Interest Rate to the Next Interest Rate, they can do so by selecting the Adjust Interest Rate button.

The Additional Loan Details box is displayed below the Compensating Balances List grid when an account is highlighted, and the Detail button is selected. The Additional Loan Details box displays more information to the User to better assess the condition of the Loan Account.

| Compensatin       | g Balances        |                        |                          |                       |              |             |                       |                              |     |
|-------------------|-------------------|------------------------|--------------------------|-----------------------|--------------|-------------|-----------------------|------------------------------|-----|
| Search Criteria   |                   |                        |                          |                       |              |             |                       |                              |     |
| Searce<br>By      | h Criteria        |                        | O By Loan Officer        |                       |              | [           | Query                 | Clear                        |     |
|                   |                   |                        |                          |                       |              |             |                       |                              |     |
| Compensating B    | alances List      |                        |                          |                       |              |             |                       |                              |     |
| Borrower<br>Name  | Account<br>Number | Loan<br>Balance        | Current<br>Interest Rate | Sum of Avg<br>Balance | Threshold    | Pass / Fail | Next Interest<br>Rate | Automatic Rate<br>Adjustment | ^   |
| ABC Title Compa   | 700034523         | 150,000.00             | 5.50000%                 | 58,640.70             | 50,000.00    | Pass        | 5.50000%              | N                            |     |
| Agnes Lagana      | 700013410         | 0.00                   | 9.75000%                 | 5.50                  | 50.00        | Fail        | 9.75000%              | Y                            |     |
| Brent SMITH       | 700048136         | 10,000.00              | 6.75000%                 |                       | 25.00        | Fail        | 6.75000%              | Y                            |     |
| DVM Sports Com    | 700032709         | 300,000.00             | 10.50000%                | 7,888,172.52          | 6,000,000.00 | Pass        | 8.00000%              | Y                            | =   |
| DVM Sports Com    | 700038674         | 100,000.00             | 4.00000%                 | 47,661.70             | 25.00        | Pass        | 4.00000%              | N                            |     |
| Moraima Kuchar    | 700022263         | 0.00                   | 10.50000%                | 4.22                  | 1.00         | Pass        | 8.75000%              | Y                            |     |
| Organization No   | 700002869         | 44,000.00              | 6.25000%                 | 1,391.20              | 2,000.00     | Fail        | 6.25000%              | Y                            |     |
| Organization No   | 23284240201       | 0.00                   | 9.25000%                 |                       | 10.00        | Fail        | 11.50000%             | N                            |     |
| Randy Reinik      | 17170307601       | 50,000.00              | 10.50000%                | 5.50                  | 100.00       | Fail        | 12.75000%             | N                            |     |
| Smith & Sons Coll | 700046809         | 10,000.00              | 6.75000%                 | 15,861.70             | 25.00        | Pass        | 6.75000%              | N                            | V   |
| Sync Rates Previe | w Sync Rates      |                        |                          |                       |              |             | Adjust Interes        | st Rate Detail               | I I |
| Additional Loan   | Details           |                        |                          |                       |              |             |                       |                              |     |
|                   |                   |                        |                          |                       |              |             |                       |                              |     |
|                   | Des durt la       |                        |                          |                       | <b>C1</b> -  | a attra     |                       |                              |     |
|                   | Product Co        | ommercial Loan Constru | iction Projects          |                       | Sta          | ius Active  |                       |                              |     |
|                   | Loan Limit        | 1,000,00               | 0.00                     |                       | Due D        | ate         | 12-26-2022            |                              |     |
| Last Rate         | e Changed Date    | 02-14-                 | 2023                     |                       | Maturity D   | ate         | 05-18-2047            |                              |     |
|                   |                   |                        |                          |                       |              |             |                       |                              |     |
|                   |                   |                        |                          |                       |              |             |                       |                              |     |

The User can then execute the 'Compensating Balance Interest Rate Adjusted Report' batch application to list all accounts that have had their interest rate adjusted for that day.

Based on the example above, the User chose to adjust the interest rate from 4.50% to 5.50%, they would only need to click on the Adjust Interest Rate button, and if it was processed correctly, it would be displayed as such on the report below:

| Bank: Anywhere Financial<br>Report: CompensatingBal                       | Compensa                            | ting Balance Interest                 | Rate Adjust                      | ed Report                           | Run Date:<br>Post Date:          | 02-13-2023<br>02-13-2023                  |
|---------------------------------------------------------------------------|-------------------------------------|---------------------------------------|----------------------------------|-------------------------------------|----------------------------------|-------------------------------------------|
| Queue Number : 8619<br>Application Number: 524331<br>Queue Sub Number : 2 |                                     | SCHEMA<br>OSIBANK                     |                                  |                                     | Run Time:<br>Cash Box:           | 10:48:58                                  |
|                                                                           |                                     | DATABASE NAM                          | ne<br>RLD                        |                                     |                                  |                                           |
|                                                                           |                                     | RELEASE<br>DNA 4.7.2.0                | )                                |                                     |                                  |                                           |
|                                                                           | 11-01-2017 08:56                    | :18 PM 236626 G:\OSI\N                | BANK\SQT\472                     | <pre>0\BAT_EXE\EXTNS\</pre>         |                                  |                                           |
|                                                                           |                                     | REPORT PARAME                         | TERS                             |                                     |                                  |                                           |
| <sup>₽</sup><br>Bank: Anywhere Financial<br>Report: CompensatingBal       | Compensa                            | ting Balance Interest                 | Rate Adjust                      | ed Report                           | Run Date:<br>Post Date:<br>Page: | 02-13-2023<br>02-13-2023<br>1 of 1        |
| Borrower Name                                                             | Account Number                      | Loan Balance                          | Current<br>Interest<br>Rate      | Sum of Average<br>Balance           | Threshol                         | d Next<br>Interest<br>Rate                |
| ABC Title Company, Inc.<br>DVM Sports Complex<br>Smith & Sons Collections | 700034523<br>700038674<br>700046809 | 150,000.00<br>100,000.00<br>10,000.00 | 5.50000%<br>4.00000%<br>6.75000% | 58,640.70<br>47,661.70<br>15,861.70 | 50,000.0<br>25.0<br>25.0         | 00 4.50000%<br>00 2.50000%<br>00 4.75000% |
| Number of Accounts:                                                       | 3                                   |                                       |                                  |                                     |                                  |                                           |

Accounts in the program may also have rates adjusted during scheduled processing via the Compensating Balance Interest Rate Adjustment batch application, providing the Automatic Rate Adjustment checkbox on the Compensating Balance Information screen is checked for a given loan account. When checked, the account is selected for inclusion for the Compensating Balance Interest Rate Adjustment batch application, and rates may then be adjusted on a scheduled and automated basis.

This batch application is typically run once a month, on either the last or first day of the month.

| Bank:<br>Report:                    | Anywhere Financial<br>CompensatingBalAdj                   |                            | Compensati              | ng Balance                  | Interest Rate Adjustm        | ent                    | Run Da<br>Post Da            | ate: 11-14-2017<br>ate: 10-03-2017                |
|-------------------------------------|------------------------------------------------------------|----------------------------|-------------------------|-----------------------------|------------------------------|------------------------|------------------------------|---------------------------------------------------|
| Queue Nur<br>Applicat<br>Queue Sul  | mber : 6317<br>ion Number: 511112<br>b Number : 2          |                            |                         | s<br>Os                     | 5CHEMA<br>5IBANK             |                        | Run T <sup>-</sup><br>Cash B | ime: 13:11:29<br>Box:                             |
|                                     |                                                            |                            |                         | DATAE                       | ASE NAME<br>NA4.WORLD        |                        |                              |                                                   |
|                                     |                                                            |                            |                         | RE<br>DNA                   | LEASE<br>4.2.3.0             |                        |                              |                                                   |
|                                     |                                                            | 10-26                      | -2017 09:32:22          | AM 249553 G                 | S:\OSI\BANK\SQT\4230\B       | AT_EXE\EXTNS\          |                              |                                                   |
|                                     |                                                            |                            |                         | REPORT                      | PARAMETERS                   |                        |                              |                                                   |
|                                     | RptOnly_                                                   | YN: Y                      |                         |                             |                              |                        |                              |                                                   |
| +<br>Bank:<br>Report:               | Anywhere Financial<br>CompensatingBalAdj                   |                            | Compensati              | ng Balance                  | Interest Rate Adjustm        | ent                    | Run Da<br>Post Da<br>Pa      | ate: 11-14-2017<br>ate: 10-03-2017<br>age: 1 of 1 |
| Borrower                            | Name                                                       | Account<br>Number          | Loan Balance            | Current<br>Interest<br>Rate | Sum of<br>Average<br>Balance | Threshold<br>Balance   | Int Rate<br>Adj By           | Next Action<br>Interest<br>Rate                   |
| ABC Title<br>Alma Mare              | e Company, LLC.<br>der                                     | 22233421302<br>17546282001 | 546,887.26<br>51,244.35 | 11.50000%<br>4.00000%       | 0.00<br>46,876.10            | 75,000.00<br>45,000.00 | 1.25000% :<br>-1.25000%      | 2.75000% SKIP<br>2.75000% SKIP                    |
| Number of<br>Number of<br>Number of | f Accounts :<br>f Updated Accounts:<br>f Skipped Accounts: | 2<br>0<br>2                |                         |                             |                              |                        |                              |                                                   |

Note: this batch application and scheduled process requires the Core API Batch Start DNAapp for processing. Please see further information on this application in the **Additional Requirements** section in this guide.

If the Single Rate Increase Only insitutiton level calculation variable is set to N, the Sync Rates Preview and Sync Rates buttons are disabled on the Compensating Balances screen. If the Single Rate Increase Only instutition level calculation variable is set to Y, the Sync Rates Preview and Sync Rates buttons are enabled.

These buttons are used to assist in the synchronization of the loan account interest rate with the penalty rate in the Compensating Balance program when a rate change has occurred after the penalty rate was set and was maintained by the Daily Loan Rate Changes (LN\_INCHG) or Scheduled Loan Rate Changes (LN\_SRTCH) batch applications.

The Sync Rates Preview button will display the Comp Bal Int Rate Sync Report (CompensatingBalSync) report to show any accounts that meet the following conditions.

- The interest rate is set to penalty rate with the Compensating Balance program. This can occur with the Compensating Balance Adju batch application or a manual change on the Compensating Balances screen.
- The loan then had a rate change processed by one of the following batch application:
  - Daily Loan Rate Changes (LN\_INCHG).
  - Scheduled Loan Rate Changes (LN\_SRTCH).
- The interest rate must be maintained to the new penalty rate.

If the interest rate is outside the maximum interest rate, then account is not dispalyed.

| Compensatin        | g Balances        |                 |                          |                       |              |             |                       |                              |   |
|--------------------|-------------------|-----------------|--------------------------|-----------------------|--------------|-------------|-----------------------|------------------------------|---|
| Search Criteria    |                   |                 |                          |                       |              |             |                       |                              |   |
|                    |                   |                 |                          |                       |              |             |                       |                              |   |
| Searc              | h Criteria        |                 |                          |                       |              |             |                       |                              |   |
| • Ву               | Institution       |                 | O By Loan Officer        |                       |              |             |                       |                              |   |
|                    |                   |                 |                          |                       |              |             | Ouery                 | lear                         |   |
|                    |                   |                 |                          |                       |              |             | Query                 | ical                         | _ |
|                    |                   |                 |                          |                       |              |             |                       |                              |   |
| Compensating B     | alances List      |                 |                          |                       |              |             |                       |                              |   |
| Borrower<br>Name   | Account<br>Number | Loan<br>Balance | Current<br>Interest Rate | Sum of Avg<br>Balance | Threshold    | Pass / Fail | Next Interest<br>Rate | Automatic Rate<br>Adjustment | ŕ |
| ABC Title Compa    | 700034523         | 150,000.00      | 5.50000%                 | 58,640.70             | 50,000.00    | Pass        | 5.50000%              | N                            |   |
| Agnes Lagana       | 700013410         | 0.00            | 9.75000%                 | 5.50                  | 50.00        | Fail        | 9.75000%              | Y                            |   |
| Brent SMITH        | 700048136         | 10,000.00       | 6.75000%                 |                       | 25.00        | Fail        | 6.75000%              | Y                            |   |
| DVM Sports Com     | 700032709         | 300,000.00      | 10.50000%                | 7,888,172.52          | 6,000,000.00 | Pass        | 8.00000%              | Y                            | 1 |
| DVM Sports Com     | 700038674         | 100,000.00      | 4.00000%                 | 47,661.70             | 25.00        | Pass        | 4.00000%              | N                            |   |
| Moraima Kuchar     | 700022263         | 0.00            | 10.50000%                | 4.22                  | 1.00         | Pass        | 8.75000%              | Y                            |   |
| Organization No    | 700002869         | 44,000.00       | 6.25000%                 | 1,391.20              | 2,000.00     | Fail        | 6.25000%              | Y                            | 1 |
| Organization No    | 23284240201       | 0.00            | 9.25000%                 |                       | 10.00        | Fail        | 11.50000%             | N                            | 1 |
| Randy Reinik       | 17170307601       | 50,000.00       | 10.50000%                | 5.50                  | 100.00       | Fail        | 12.75000%             | N                            | 1 |
| Smith & Sons Col   | 700046809         | 10,000.00       | 6.75000%                 | 15,861.70             | 25.00        | Pass        | 6.75000%              | N                            | ~ |
| Sync Rates Preview | w Sync Rates      |                 |                          |                       |              |             | Adjust Interes        | t Rate Detai                 | 1 |

The Sync Rates Preview button is the "Report Only" view of what will occur if the Sync Rates button is selected to update the account interest rate and synchronize with the Compensating Balance program. If the account was set in "penalty" with the Compensating Balance program and then a rate change occurred thru the LN\_INCHG or LN\_SRTCH, the interest rates must then be synchronized with the correct penalty interest rate.

When the Sync Rates Preview Button is selected, the Comp Bal Int Rate Sync Report (CompensatingBalSync) is generated and is displayed on the screen.

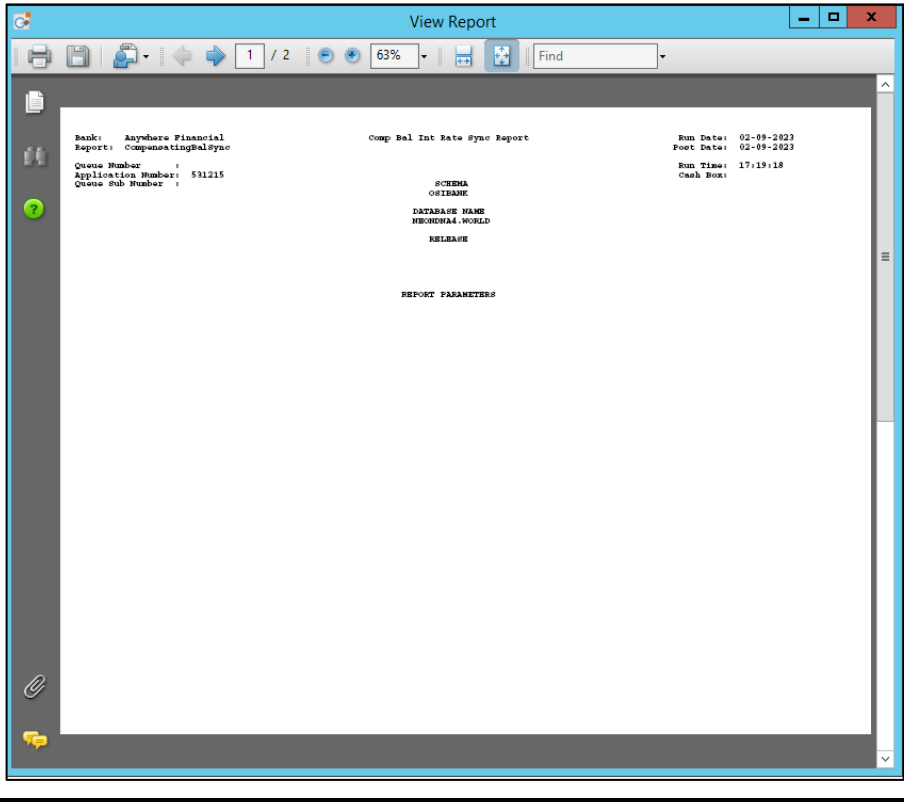

Scroll to Page 2 to see the accounts that require maintenance.

| Account Number Over Date Drop Date |           |           |              |              |          | Pager                    | 1 of 1 |  |
|------------------------------------|-----------|-----------|--------------|--------------|----------|--------------------------|--------|--|
| count Number                       | curr Rate | Prev Rate | Curr Bridate | Prev Ellbate | Adj Rate | Borrower Name            |        |  |
| 700013410                          | 0.10750   | 0.08500   | 03-14-2023   | 03-14-2023   | 0.02250  | Agnes Lagana             |        |  |
| 700031347                          | 0.09500   | 0.08500   | 04-11-2023   | 04-11-2023   | 0.01000  | Terry Brinkman           |        |  |
| 700034523                          | 0.06500   | 0.05500   | 02-08-2023   | 02-08-2023   | 0.01000  | ABC Title Company, Inc.  |        |  |
| 23284240201                        | 0.09250   | 0.07000   | 02-15-2023   | 02-15-2023   | 0.02250  | Organization No. 3254    |        |  |
| 17170307601                        | 0.10500   | 0.08250   | 04-01-2023   | 04-01-2023   | 0.02250  | Randy Reinik             |        |  |
| 700046932                          | 0.10250   | 0.08250   | 02-08-2023   | 02-08-2023   | 0.02000  | Smith & Sons Collections |        |  |
| 700022263                          | 0.08750   | 0.07000   | 02-08-2023   | 02-08-2023   | 0.01750  | Moraima Ruchar           |        |  |
| 700032709                          | 0.08000   | 0.05500   | 02-08-2023   | 02-08-2023   | 0.02500  | DVM Sports Complex       |        |  |

Once the User has validated the accounts on the report are required to be maintained, the User would then close the report and select the Sync Rates button to update the interest rates on those accounts.

Once selected, the report is displayed on the screen.

| ount Number  | Curr Rate | Prev Rate | Curr EffDate | Prev EffDate | Adj Rate | Borrower Name            | Pager | 1 of 1 |
|--------------|-----------|-----------|--------------|--------------|----------|--------------------------|-------|--------|
| 700013410    | 0.10750   | 0.08500   | 03-14-2023   | 03-14-2023   | 0.02250  | Agnes Lagana             |       |        |
| 700031347    | 0.09500   | 0.08500   | 04-11-2023   | 04-11-2023   | 0.01000  | Terry Brinkman           |       |        |
| 700034523    | 0.06500   | 0.05500   | 02-08-2023   | 02-08-2023   | 0.01000  | ABC Title Company, Inc.  |       |        |
| 23284240201  | 0.09250   | 0.07000   | 02-15-2023   | 02-15-2023   | 0.02250  | Organization No. 3254    |       |        |
| 17170307601  | 0.10500   | 0.08250   | 04-01-2023   | 04-01-2023   | 0.02250  | Randy Reinik             |       |        |
| 700046932    | 0.10250   | 0.08250   | 02-08-2023   | 02-08-2023   | 0.02000  | Smith & Sons Collections |       |        |
| 700022263    | 0.08750   | 0.07000   | 02-08-2023   | 02-08-2023   | 0.01750  | Moraima Ruchar           |       |        |
| 700032709    | 0.08000   | 0.05500   | 02-08-2023   | 02-08-2023   | 0.02500  | DVM Sports Complex       |       |        |
| al Records 3 | Added :   |           | 8            |              |          |                          |       |        |
|              |           |           |              |              |          |                          |       |        |
|              |           |           |              |              |          |                          |       |        |
|              |           |           |              |              |          |                          |       |        |
|              |           |           |              |              |          |                          |       |        |

The accounts that are displayed on the report have their interest rates updated and the corresponding tables are maintained.

The following occurs:

Г

- The effective date of the current interest rate on the loan account controls what effective date is used for the update.
  - If the effective date of the interest rate is less than the posting date, then an interest rate is inserted with an effective date as of the posting date.
  - If the effective date is equal to the posting date, then the interest rate is inserted with an effective date of the day after the posting date.
  - If the effective date is in the future, then the interest rate is updated for that effective date.
- The interest rate is equal to the current interest rate on the loan account plus the value set in the Interest Rate Adjusted By field on the Compensating Balances Information screen for that loan account.
- The CPBLLNRATECHGHIST table in the Extension schema is then set as follows:
  - > The EffDate is set to the new effective date for the interest rate.
  - > The PrevEffDate is set to the effective date of the old interest rate.

- > The PrevInactiveDate is set to the new interest rate effective date.
- The PrevIntRate is set to the new interest rate minus the Interest Rate Adjusted By to set the correct penalty rate.
- > The CurrIntRate is set to the new interest rate.

Once the report is closed, a message appears on the screen which shows the number of successful versus unsuccessful rate changes. When the User clicks the Close button from the message, the grid view is then refreshed.

There is also a new online report Compensating Balance History Report (CompBalHist) available that displays the daily average balances for the loan account and its linked deposit accounts and is accessed from the Compensating Balances Information screen.

| F       | Compensating Balances Infor                      | mation                |                  |               |          |                                               |       |                      |         |
|---------|--------------------------------------------------|-----------------------|------------------|---------------|----------|-----------------------------------------------|-------|----------------------|---------|
| ŝ       | Report                                           |                       |                  |               |          |                                               |       |                      |         |
| es Help | Compensating Balance His<br>Compensating Balance | story<br>s informatic | Preview<br>Print | -             |          |                                               |       |                      |         |
|         | Average Balance Calcul                           | Threshold             |                  | 45,000.00     | Inte     | erest Rate Adjusted By<br>Days to Rate Change |       | 5.25000              | ]       |
|         | Average balance oureau                           |                       |                  | 30            |          | ,                                             | Autor | matic Rate Adjustmer | nt      |
|         | Deposit Account List                             |                       |                  |               |          |                                               |       |                      |         |
|         | Account Number                                   | Major                 |                  | M             | linor    | Status                                        |       | Link Status          |         |
|         | 560171678                                        | Checking              |                  | Analysis Ch   | ecking   | Active                                        |       | Linked               |         |
|         | 700034531                                        | Savings               |                  | Traditional S | avings   | Active                                        |       | Linked               |         |
|         | 700034622                                        | Checking              |                  | Totally Free  | Checking | Dormant                                       |       | Linked               |         |
|         | 700045950                                        | Certificate           |                  | 3 Year IRA    |          | Active                                        |       | Linked               |         |
|         |                                                  |                       |                  |               |          |                                               |       |                      |         |
|         |                                                  |                       |                  |               |          |                                               |       |                      | Delink  |
|         | Close                                            |                       |                  |               |          |                                               |       |                      | Process |

This report allows the User to be shown a preview or print information about the Loan Account and the linked Deposit Accounts, particularly the average daily balance for the Deposit Accounts, so the User may see a historical look at how the combined average balances were calculated and how they compared to the threshold requirement.

| Bank: Anywhere Financial<br>Report: COMPBALHIST |                                     | Compensating                     | g Balance History Report              | Run<br>Post | Date: 10-17-2017<br>Date: 10-17-2017<br>Page: 1 of 1 |
|-------------------------------------------------|-------------------------------------|----------------------------------|---------------------------------------|-------------|------------------------------------------------------|
| Account Number: 700037014                       |                                     | Owner: ABC Title C               | ompany                                |             |                                                      |
| Loan Officer:                                   |                                     |                                  |                                       |             |                                                      |
| Effective Date                                  | Deposit Account<br>Number           | Deposit Average<br>Daily Balance | Average Balance<br>Calculation Period | Threshold   | Loan Average<br>Daily Balance                        |
| 07/05/2017                                      | 560171678<br>700034531<br>700034622 | 56,581.99<br>1,058.71<br>500.00  | 30                                    | 45,000.00   | 58,240.70                                            |
|                                                 | 700045950                           | 100.00                           |                                       |             |                                                      |

#### Application Messages:

The following application messages are included in this application.

The message displayed when updating the Threshold, Interest Rate Adjusted By, Average Balance Calculation Period, Minimum Days to Rate Change and/or Automatic Rate Adjustment values to the Ioan account then clicking the Process button to save data will be: "The values for the Threshold, Interest Rate Adjusted By, Average Balance Calculation Period, Minimum Days to Rate Change, and Automatic Rate Adjustment fields have been saved to the Loan Account [Loan Account Number]."

| <b></b> | The values for the Threshold, Interest Rate Adjusted By, Average Balance Calculation<br>Period, Minimum Days to Rate Change, and Automatic Rate Adjustment fields have been<br>saved to the Loan Account 700037014 |
|---------|----------------------------------------------------------------------------------------------------|
|         | ОК                                                                                                    |

Select a deposit account displaying in the data grid and click Link button to link the selected deposit account to the loan account. Repeat this step until all needed deposit accounts are linked to the loan account. "The Deposit Account Number [Deposit Account Number] has been linked to the Loan Account Number [Loan Account Number]" message displayed.

| Ų | The Deposit Account Number 700034614 has been linked to the Loan Account Number 700037014 |  |
|---|-------------------------------------------------------------------------------------------|--|
|   | ок                                                                                        |  |

Select a deposit account displaying in the data grid and click the Delink button to delink the deposit account from the loan account. Repeat this step until all needed deposit accounts are delinked to the loan account. "The Deposit Account Number [Deposit Account Number] has been delinked from the Loan Account Number [Loan Account Number]" message displayed.

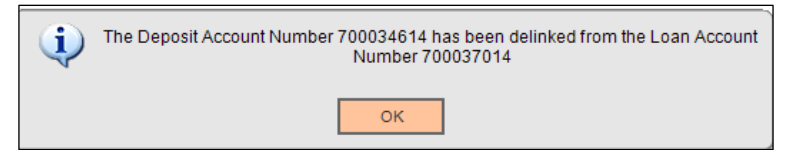

The message displayed when removing the Threshold, Interest Rate Adjusted By, Average Balance Calculation Period, Minimum Days to Rate Change, and Automatic Rate Adjustment values from the loan account then clicking the Process button to save data will be: "The values for the Threshold, Interest Rate Adjusted By, Average Balance Calculation Period, Minimum Days to Rate Change, and Automatic Rate Adjustments fields have been deleted from the Loan Account [Loan Account Number]" when there is an existing row in the CompensatingBal table.

| į | The values for the Threshold, Interest Rate Adjusted By, Average Balance Calculation<br>Period, Minimum Days to Rate Change, and Automatic Rate Adjustment fields have been<br>deleted from the Loan Account 700037014 |
|---|----------------------------------------------------------------------------------------------------|
|   | ок                                                                                                    |

If a User inputs an Interest Rate Adjusted By value out of the 0-100 range, the following message is displayed "The value for the Interest Rate Adjusted By field must be between 0 and 100."

| The value for the Interest Rate Adjusted By field must be between 0 and 100. |
|------------------------------------------------------------------------------|
| <br>ОК                                                                       |

"The values for the Threshold, Interest Rate Adjusted By, Average Balance Calculation Period, Minimum Days to Rate Change, and Automatic Rate Adjustment fields are null" is displayed when the account has been removed from the program as in the example above and the Process button is selected again while the Threshold, Interest Rate Adjusted By, Average Balance Calculation Period, Minimum Days to Rate Change, and Automatic Rate Adjustment fields are null.

Note: All values must first be removed and the Process button selected to save the changes to the CompensatingBal table. Then if the User clicks the Process button again, the message will appear.

| The values for the Threshold, Interest Rate Adjusted By, Average Balance Calculation<br>Period, Minimum Days to Rate Change, and Automatic Rate Adjustment fields are null |  |
|----------------------------------------------------------------------------------------------------|--|
| ок                                                                                                    |  |

If the Financial Institution sets the Avg Balance Calculation Period and/or Minimum Days for Rate Change institution level calculation variables to 0, the system will allow those values. Then when the User attempts to bring a new loan account into the Compensating Balance program, the '0' value set in the calculation variable will default to the Average Balance Calculation Period and/or Minimum Days to Rate Change fields accordingly. If the User clicks the Process button without attempting to change either of those fields, the following message "The Average Balance Calculation Period and/or Minimum Days to Rate Change value cannot be zero. Please update the value and try again." will be displayed.

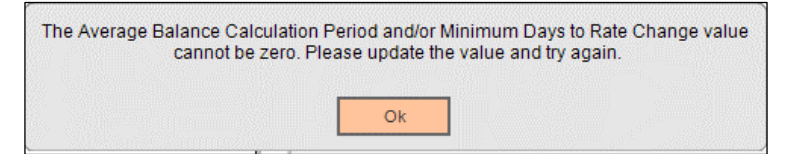

When the User fails to input a number of days greater than 0 in the Average Balance Calculation Period field, the message "The value for the Average Balance Calculation Period field must be greater than 0" will display.

| The value for the Average Balance Calculation Period field must be greater than 0. |
|------------------------------------------------------------------------------------|
| ок                                                                                 |

When the User fails to input a number of days greater than 0 in the Minimum Days to Rate Change field, the following message will display "The value for the Minimum Days to Rate Change field must be greater than 0."

| The value for the Minimum Days to Rate Change field must be greater than 0. |
|-----------------------------------------------------------------------------|
| ок                                                                          |

If the proposed adjusted interest rate falls outside the minimum interest rate or maximum interest rate range as defined in the account level interest parameters or the product level interest parameters if no account level parameter exists, the message "The interest rate cannot be adjusted for Loan Account [Loan Account Number]" will be displayed.

| <b>(</b> | The interest rate cannot be adjusted for Loan Account 700037014 |
|----------|-----------------------------------------------------------------|
|          | ок                                                              |

After clicking OK to the previous message, the message "[Successful Number] of [Attempted Number] Loan Accounts have had their interest rates adjusted successfully" will appear.

| (į) | 0 of 1 Loan Accounts have had their interest rates adjusted successfully |
|-----|--------------------------------------------------------------------------|
|     | ок                                                                       |

The message "This account is not a Commercial Loan Account and is not valid for this screen." is displayed when the Compensating Balances Information screen is accessed with an account that is not a Commercial Loan.

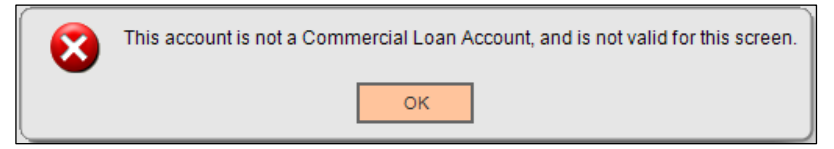

If the Automatic Rate column displays "Y" on the Compensating Balances screen and the User selects the Adjust Interest Rate button to attempt to adjust the interest rate, the message "The interest rate cannot be adjusted for Loan Account [Loan Account Number]" will be displayed.

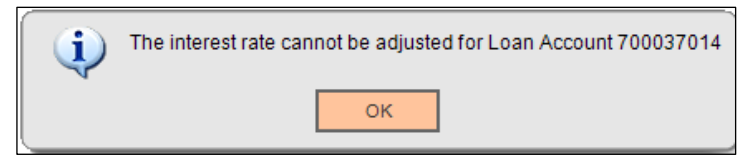

After clicking OK to the previous message, the message "[Successful Number] of [Attempted Number] Loan Accounts have had their interest rates adjusted successfully" will appear.

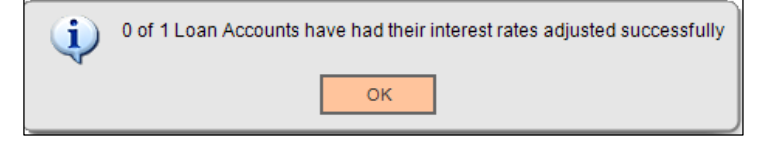

If the User tries to adjust the interest rate on the Compensating Balances screen, the message "The interest rate cannot be adjusted at this time for Loan Account [loan account number]. The Loan Account has a pending rate change within the next [Number of Days]." is displayed when either of the following conditions occurs:

• When a loan account has a pending daily rate change where the effective date of the rate schedule is within the system date plus the number of days defined by the Pending Rate Change Days calculation variable.

Note: Daily rate change has a Rate Type of Variable and a Rate Change Calendar Period equal to Daily.

• When a loan account has a pending scheduled rate change where the Next Rate Change Date minus the Rate Change Lead Days falls within the system date plus the number of days defined by the Pending Rate Change Days calculation variable.

Note: Scheduled rate change has a Rate Type of Variable and a Rate Change Calendar Period not equal to Daily.

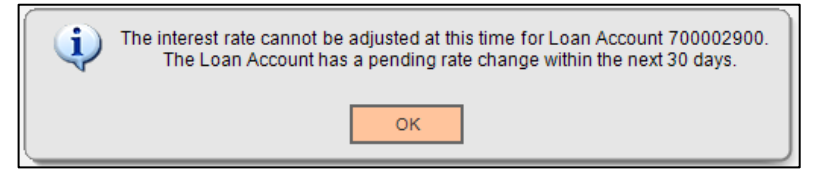

After clicking OK to the previous message, the message "[Successful Number] of [Attempted Number] Loan Accounts have had their interest rates adjusted successfully" will appear.

| <b>i</b> | 0 of 1 Loan Accounts have had their interest rates adjusted successfully |
|----------|--------------------------------------------------------------------------|
|          | ок                                                                       |

If the User tries to adjust the interest rate on the Compensating Balances screen when a loan account has a pending scheduled rate change within XX number of days defined by the Pending Rate Change Days calculation variable and the Next Rate Change Date field on the loan account is in the past or is null, the message "The interest rate cannot be adjusted at this time for Loan Account [loan account number]. The Next Rate Change Date is in the past or is null."

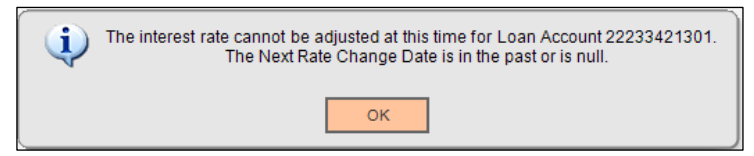

After clicking OK to the previous message, the message "[Successful Number] of [Attempted Number] Loan Accounts have had their interest rates adjusted successfully" will appear.

| (i) | 0 of 1 Loan Accounts have had their interest rates adjusted successfully |  |
|-----|--------------------------------------------------------------------------|--|
|     | ОК                                                                       |  |

If the User tries to adjust the interest rate on the Compensating Balances screen and the loan account is in Delinquency Rate Processing, the message "The interest rate cannot be adjusted at this time for Loan Account [loan account number]. The Loan Account is in Delinquency Rate Processing." is displayed.

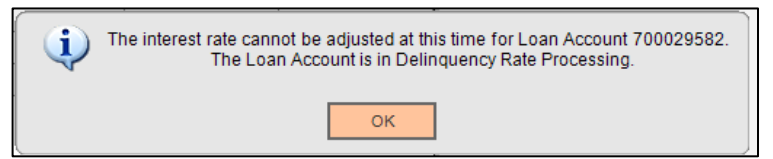

After clicking OK to the previous message, the message "[Successful Number] of [Attempted Number] Loan Accounts have had their interest rates adjusted successfully" will appear.

| <b>(</b> | 0 of 1 Loan Accounts have had their interest rates adjusted successfully |  |  |  |  |  |
|----------|--------------------------------------------------------------------------|--|--|--|--|--|
|          | ОК                                                                       |  |  |  |  |  |

If the User selects the Sync Rates button on the Compensating Balances screen and there are no accounts to be maintained, the online report is displayed and when the report is closed, the following message appears "0 out of 0 total rates have been updated successfully."

| ates have beer | n updated sucessfully. |
|----------------|------------------------|
| Ok             |                        |
|                | ates have beer         |

Note: If there were accounts to be maintained, example 8 and all 8 were successfully updated, the 0 out of 0 would be 8 out of 8.

#### Parameters:

The Compensating Balance Calculated Daily Balance (DepAvgDailyBal.sqt) batch application has the following batch parameter.

| Parameter             | Code | Description (how used)                                                                                                    | Required | Default |
|-----------------------|------|----------------------------------------------------------------------------------------------------|----------|---------|
| Report Sort<br>Option | SORT | Defines the sort option for the display of the accounts on the report.                                                                                  | N        | 1       |
|                       |      | Sort Options:                                                                                                    |          |         |
|                       |      | 1-Loan Account Number, Deposit Account<br>Number                                                                                                    |          |         |
|                       |      | 2-Loan Officer, Loan Account Number, Deposit<br>Account Number                                                                                          |          |         |
|                       |      | The default value is 1 which will display the accounts in Loan Account Number order and then sort the linked Deposit Accounts in Deposit Account Order. |          |         |
|                       |      | If the User selects 2, the accounts will be sorted<br>by Loan Officer then by Loan Account and then<br>by Deposit Account number.                       |          |         |

The Compensating Balance Interest Rate Adjustment (CompensatingBalAdj.sqt) batch application has the following batch parameters.

| Parameter  | Code | Description (how used)                                                                                                    | Required | Default |
|------------|------|----------------------------------------------------------------------------------------------------|----------|---------|
| RptOnly_YN | RPT  | Yes/No field. If user selects Yes, the application<br>will not update the database and will only<br>display the accounts that have been selected to<br>have the interest rate adjusted based on the<br>selection criteria.<br>If No, the application will update the database<br>with the loan account rate change for the loan | Yes      | Y       |
|            |      | accounts selected and display the accounts on the report.                                                                                                    |          |         |

The Compensating Balance Calculated Daily Balance Purge (DepAvgBalTablePurge.sqt) batch application has the following batch application parameters.

| Parameter         | Code | Description (how used)                                                                                                    | Required | Default         |  |
|-------------------|------|----------------------------------------------------------------------------------------------------|----------|-----------------|--|
| Effective<br>Date | EFF  | Application will purge all records with an Effective Date that are less than or equal to the date entered in this parameter.                                                                                                    | Yes      | <blank></blank> |  |
| RptOnly_YN        | RPT  | Yes/No field. If user selects Yes, the application<br>will only display how many rows will be purged.<br>If No is selected, the application will update the<br>database with purging the records that meet the<br>parameters entered. | Yes      | Y               |  |

### Variables:

The Compensating Balance DNAapp utilizes new Calculation Variables that the Financial Institution may assign desired values to according to their system settings. The new Compensating Balance calculation type is used for associating the calculation variables for the Compensating Balances for Business Loans application. These calculation variables are set at the institution level and there is no product or account override available.

| Category Code | Category Description |
|---------------|----------------------|
| LPRC          | Loan Processing      |

| Type Code | Type Description      |
|-----------|-----------------------|
| CPBL      | Compensating Balances |

| Variable                             | Code | Description (how used)                                                                                                    | Data Type | Default |
|--------------------------------------|------|----------------------------------------------------------------------------------------------------|-----------|---------|
| Avg Balance<br>Calculation<br>Period | ABCP | The number of days used to calculate the daily<br>average balance when a loan account does<br>not have the corresponding average balance<br>already established at the loan account level. | NUM       | 30      |

| Variable                           | Code | Description (how used)                                                                                                    | Data Type | Default         |
|------------------------------------|------|----------------------------------------------------------------------------------------------------|-----------|-----------------|
|                                    |      | This value will default to the Average Balance<br>Calculation Period field on the Compensating<br>Balances Information screen for the Ioan<br>account when the Ioan is added to the<br>Compensating Balance program.<br>If the value of the calculation variable is<br>changed, the new value will only affect new<br>Ioans entering the Compensating Balance<br>program as of that date or after.<br>All existing Ioan accounts within the program                                                                                                    |           |                 |
|                                    |      | will remain the same with their loan level values.                                                                                                    |           |                 |
| Deposit Roles                      | CPDR | Account Role(s) for Deposit Accounts eligible<br>to be linked to the Commercial Loan Account.<br>If the Value field is set to null, then all Deposit<br>Accounts that are under the same ownership<br>as the Loan Account, will be displayed as<br>eligible to link on the Compensating Balances<br>Information screen.                                                                                                    | STR       | <blank></blank> |
|                                    |      | Suggested Account Roles that can be entered<br>into the Value field when performing<br>maintenance on the Compensating Balances<br>variable include Joint (JO) and Authorized<br>Signer (SIGN)                                                                                                    |           |                 |
| Minimum<br>Days for Rate<br>Change | MDRC | The minimum number of days the loan must<br>be in the Compensating Balance Program prior<br>to a rate change being processed online or<br>thru batch processing.<br>This value will default to the new Minimum<br>Days to Rate Change field on the<br>Compensating Balances Information screen for<br>the loan account when the loan is added to the<br>Compensating Balance program.<br>If the value of the calculation variable is<br>changed, the new value will only affect new<br>loans entering the Compensating Balance<br>program as of that date or after. All existing<br>loan accounts within the program will remain<br>the same with their loan level values.<br>Once the value is defaulted to the Minimum<br>Days for Rate Change field, this number will<br>be added to the date the loan was added to | NUM       | 32              |

| Variable     | Code | Description (how used)                                                                            | Data Type | Default |
|--------------|------|---------------------------------------------------------------------------------------------------|-----------|---------|
|              |      | the Compensating Balance program and will                                                         |           |         |
|              |      | date.                                                                                             |           |         |
|              |      | Example: Loan is added to the Compensating                                                        |           |         |
|              |      | Balance program on $07/21/2017$ and the Minimum Days to Pate Change $= 32$ . The                  |           |         |
|              |      | date of $07/21/2017 + 32$ days = $08/22/2017$ so                                                  |           |         |
|              |      | the first rate change for this loan account would not take place until 08/22/2017 or after        |           |         |
|              |      | when the online or batch application was run.                                                     |           |         |
| Pending Rate | PRCD | The value of this calculation variable will be added to the system date to determine the          | NUM       | 30      |
| Change Days  |      | date range to look for a daily or scheduled rate                                                  |           |         |
|              |      | change to occur.                                                                                  |           |         |
|              |      | If a loan account has a pending daily or                                                          |           |         |
|              |      | the system date and the system date plus the                                                      |           |         |
|              |      | value of this calculation variable, the interest                                                  |           |         |
|              |      | be displayed on the Compensating Balances                                                         |           |         |
|              |      | screen or thru the automated rate change<br>(Compensating Balance Interest Rate                   |           |         |
|              |      | Adjustment) batch application report.                                                             |           |         |
|              |      | Example: System Date is 5/17/18 and the                                                           |           |         |
|              |      | value of the Pending Rate Change Days is 30.                                                      |           |         |
|              |      | account has a daily or scheduled rate change                                                      |           |         |
|              |      | that falls between the system date of 5/17/18<br>and the calculated date of 6/16/18, the interest |           |         |
|              |      | rate for that loan account will not be adjusted                                                   |           |         |
|              |      | and a message will be displayed.                                                                  |           |         |
|              |      | A value of 0 or greater must be entered. If a                                                     |           |         |
|              |      | system date.                                                                                      |           |         |
| Single Rate  | SRTE | Option to utilize whether the Automated Rate                                                      | YN        | N       |
| mercase only |      | moved incrementally and multiple times in a                                                       |           |         |
|              |      | direction, or only "up/down".                                                                     |           |         |
|              |      | If set to Y, the Single Rate Increase Only                                                        |           |         |
|              |      | changes to only allow one active rate                                                             |           |         |
|              |      | up (increasing the rate) and any rate changes                                                     |           |         |
|              |      | utilized to lower the single rate increase                                                        |           |         |
|              |      | performed previously. The rate will only be                                                       |           |         |

| Variable | Code | Description (how used)                                                                                                    | Data Type | Default |
|----------|------|----------------------------------------------------------------------------------------------------|-----------|---------|
|          |      | adjusted up and then back down. This can<br>happen multiple times, with the effect of the<br>rate change being a single "up" increment and<br>then back down if back in compliance.                                                                                                    |           |         |
|          |      | If set to N, the Single Rate Increase Only<br>functionality is not in use, and rate changes<br>may be incremental in either direction when<br>using the Automated Rate Adjustment feature.<br>This means a rate could be increased or<br>decreased multiple times in one direction (up<br>or down) based on whether the loan account<br>met the balance threshold requirements. |           |         |
|          |      | Note: because this option involves use of a<br>new rate change table when set to Y, care<br>should be taken to ensure this value is not<br>"toggled", as this will create incorrect rate<br>change situations and functionality.                                                                                                    |           |         |

### Activity:

This application updates activity, using the following Activity Category(s) and Activity Type(s).

| Activity Category   | Code | Activity Type | Code | Activity Subject |
|---------------------|------|---------------|------|------------------|
| Account Maintenance | AMNT | Loan          | LOAN | Account.         |

#### Tables:

Five new tables have been added to the EXTN schema. The tables are COMPENSATINGBAL, COMPENSATINGBALLINK, CPBLLNRATECHGHIST, DEPAVGBAL and DEPAVGBALDTL.

The COMPENSATINGBAL table contains the loan accounts that have been added to the Compensating Balance Program.

| Field Name     | Field Description                                                                             | Primary | Nullable | Data Type | Length | Default |
|----------------|-----------------------------------------------------------------------------------------------|---------|----------|-----------|--------|---------|
|                |                                                                                               | Key YN  | YN       |           |        |         |
| ACCTNBR        | Account Number                                                                                | Yes     | No       | NUMBER    | 22,0   |         |
| THRESHOLD      | Threshold                                                                                     | No      | Yes      | NUMBER    | 22,2   |         |
| ADJRATE        | Interest Rate<br>Percentage that the<br>Ioan interest rate will<br>increase or decrease<br>by | No      | Yes      | NUMBER    | 8,7    |         |
| CALCAVGBALDAYS |                                                                                               | No      | Yes      | NUMBER    | 22,0   |         |

| Field Name     | Field Description                                                        | Primary<br>Key YN | Nullable<br>YN | Data Type | Length | Default |
|----------------|--------------------------------------------------------------------------|-------------------|----------------|-----------|--------|---------|
| DATELASTMAINT  | Date the data was last maintained                                        | No                | Yes            | DATE      |        | SYSDATE |
| MINDAYSRATECHG | Minimum Days for the account to be in the program prior to a rate change | No                | Yes            | NUMBER    | 22,0   |         |
| AUTORATEADJYN  | Automatic Rate Adjust<br>Yes/No                                          | No                | Yes            | CHAR      | 1      | Ν       |
| EFFDATE        | Effective Date                                                           | Yes               | Yes            | DATE      |        |         |

The COMPENSATINGBALLINK table contains the loan accounts and their linked deposit accounts.

| Field Name    | Field Description                                       | Primary | Nullable | Data Type | Length | Default |
|---------------|---------------------------------------------------------|---------|----------|-----------|--------|---------|
|               |                                                         | Key YN  | YN       |           |        |         |
| LOANACCTNBR   | Loan Account Number                                     | Yes     | No       | NUMBER    | 22,0   |         |
| DEPACCTNBR    | Deposit Account<br>Number linked to the<br>loan account | Yes     | No       | NUMBER    | 22,0   |         |
| DATELASTMAINT | Date the data was last maintained                       | No      | Yes      | DATE      |        | SYSDATE |

The DEPAVGBAL table contains the loan account number and the average daily balance for sum of all linked deposit accounts.

| Field Name    | Field Description                                                                                          | Primary<br>Key YN | Nullable<br>YN | Data Type | Length | Default |
|---------------|----------------------------------------------------------------------------------------------------|-------------------|----------------|-----------|--------|---------|
| ACCTNBR       | Loan account number                                                                                        | Yes               | No             | NUMBER    | 22,0   |         |
| AVGBAL        | Sum of the linked<br>deposit accounts<br>average daily balance                                             | No                | Yes            | NUMBER    | 22,5   |         |
| DATELASTMAINT | Date the data was last maintained                                                                          | No                | Yes            | DATE      |        | SYSDATE |
| EFFDATE       | The effective date for<br>the entry for the daily<br>average balance to<br>allow the display of<br>history | Yes               | Yes            | DATE      |        |         |

The CPBLLNRATECHGHIST table contains the Rate Change history for loan accounts within the program. In addition, when the when the Single Rate Increase Only calculation variable is set to "Y", it tracks the rate history so the rate adjustment may only be raised and lowered back to the original rate.

| Field Name      | Field Description       | Primary | Nullable | Data Type | Length | Default |
|-----------------|-------------------------|---------|----------|-----------|--------|---------|
|                 |                         | Key YN  | YN       |           |        |         |
| EFFDATE         | Effective date of       | Y       | N        | DATE      |        |         |
|                 | change                  |         |          |           |        |         |
| LNACCTNBR       | Loan Account Number     | Y       | N        | NUMBER    | 22     |         |
| SUBACCTNBR      | Sub Account Number      | Y       | N        | NUMBER    | 22     |         |
| PREVEFFDATE     | Previous Effective      | Y       | N        | DATE      |        |         |
|                 | Date of the rate before |         |          |           |        |         |
|                 | changing                |         |          |           |        |         |
| CURREFFDATE     | Effective Date of the   | Y       | N        | DATE      |        |         |
|                 | rate changed            |         |          |           |        |         |
| PREVINACTIVEDAT | Previous Inactive date  | N       | Y        | DATE      |        |         |
| E               | of the rate before      |         |          |           |        |         |
|                 | changing                |         |          |           |        |         |
| CURRINACTIVEDAT | Inactive of the rate    | N       | Y        | DATE      |        |         |
| E               | changed                 |         |          |           |        |         |
| PREVINTRATE     | Previous rate before    | N       | Y        | NUMBER    | 8,7    |         |
|                 | changing                |         |          |           |        |         |
| CURRINTRATE     | Rate after changing     | N       | Y        | NUMBER    | 8,7    |         |
| PREVDATELASTMA  | Previous last           | N       | Y        | DATE      |        |         |
| INT             | maintenance date of     |         |          |           |        |         |
|                 | the rate before         |         |          |           |        |         |
|                 | changing                |         |          |           |        |         |
| DATELASTMAINT   | The last maintenance    | N       | Y        | DATE      |        | SYSDATE |
|                 | date of the record      |         |          |           |        |         |
|                 | after changing          |         |          |           |        |         |

The DEPAVGBALDTL table contains each linked deposit account with its daily average balance and identifies the loan account that it is linked to.

| Field Name    | Field Description                                                                                          | Primary | Nullable | Data Type | Length | Default |
|---------------|----------------------------------------------------------------------------------------------------|---------|----------|-----------|--------|---------|
|               |                                                                                                    | Key YN  | YN       |           |        |         |
| EFFDATE       | The effective date for<br>the entry for the daily<br>average balance to<br>allow the display of<br>history | Yes     | No       | DATE      |        |         |
| LNACCTNBR     | Loan account number<br>the deposit account is<br>linked to                                                 | Yes     | No       | NUMBER    | 22,0   |         |
| DEPACCTNBR    | Deposit account<br>number that is linked<br>to the loan account                                            | Yes     | No       | NUMBER    | 22,0   |         |
| AVGBAL        | Deposit account daily average balance                                                                      | No      | Yes      | NUMBER    | 22,5   |         |
| DATELASTMAINT | Date the data was last maintained                                                                          | No      | Yes      | DATE      |        | SYSDATE |

## Scheduling and re-run information (for batch applications):

- The Compensating Balance Calculated Daily Balance batch application can be run at any given point in time at the request of the Financial Institution.
- The Compensating Balance Calculated Daily Balance batch application can be set to run on a predetermined schedule: daily or monthly, for example. Daily scheduling of this batch application will yield the most accurate results as this will update the Sum of Avg Balance field on the Compensating Balances screen.
- There is no Start and Thru Date parameters for the Compensating Balance Calculated Daily Balance batch application therefore it cannot be run back in time.
- The Compensating Balance Calculated Daily Balance Purge batch application can be run at any given point in time, either in updating or non-updating mode.
- The Compensating Balance Interest Rate Adjusted Report batch application can be run at any time. There are no Start and Thru Date parameters so it cannot be run back in time and is recommended to run on a daily basis to pick up the rate changes that occur each day for those accounts that have their Automatic Rate Change set to No and have had their rates changed via online means.
- The Compensating Balance Interest Rate Adjustment batch application is recommended to be scheduled to run on a monthly basis, typically the last or first day of the month.
  - Note: this batch application requires the Core API Batch Start DNAapp for processing. Please see further information on this application in the *Additional Requirements* section in this guide.

#### Fiserv

#### **Reports:**

The Compensating Balances for Business Loans application produces a total of six reports - two online reports, and four batch application reports.

#### **Online Reports**

The online report Compensating Balance History Report (CompBalHist) displays the daily average balances for the loan account and its linked deposit accounts and is accessed from the Compensating Balances Information screen.

| Compensa<br>Report<br>Con | ating Balances Infor<br>npensating Balance Hi<br>ompensating Balance<br>Average Balance Calcul | mation<br>story s<br>s informatic<br>Threshold<br>ation Period | Preview<br>Print | 45,000.00                  | Inte     | erest Rate Adjusted By<br>Days to Rate Change | Auton | 5.25000<br>32<br>natic Rate Adjustmer | ]<br>]<br>nt |
|---------------------------|------------------------------------------------------------------------------------------------|----------------------------------------------------------------|------------------|----------------------------|----------|-----------------------------------------------|-------|---------------------------------------|--------------|
| Deposi                    | it Account List                                                                                |                                                                |                  |                            |          |                                               |       |                                       |              |
| Acc                       | count Number                                                                                   | Major                                                          |                  | M                          | linor    | Status                                        |       | Link Status                           |              |
|                           | 560171678                                                                                      | Checking                                                       |                  | Analysis Ch                | ecking   | Active                                        |       | Linked                                |              |
|                           | 700034531                                                                                      | Savings                                                        |                  | Traditional Savings Active |          | Active                                        |       | Linked                                |              |
|                           | 700034622                                                                                      | Checking                                                       |                  | Totally Free               | Checking | Dormant                                       |       | Linked                                |              |
|                           | 700045950                                                                                      | Certificate                                                    |                  | 3 Year IRA                 |          | Active                                        |       | Linked                                |              |
|                           |                                                                                                |                                                                |                  |                            |          |                                               |       |                                       |              |
|                           |                                                                                                |                                                                |                  |                            |          |                                               |       |                                       | Delink       |

This report allows the User to be shown a preview or print information about the Loan Account and the linked Deposit Accounts, particularly the average daily balance for the Deposit Accounts, so the User may see a historical look at how the combined average balances were calculated and how they compared to the threshold requirement.

An example of the report is shown below:

| Bank: Anywhere<br>Report: COMPBAL | e Financial<br>HIST                 | Compensating                     | g Balance History Report              | Run<br>Post | Date: 10-17-2017<br>Date: 10-17-2017<br>Page: 1 of 1 |
|-----------------------------------|-------------------------------------|----------------------------------|---------------------------------------|-------------|------------------------------------------------------|
| Account Number:                   | 700037014                           | Owner: ABC Title Co              | ompany                                |             |                                                      |
| Loan Officer:                     |                                     |                                  |                                       |             |                                                      |
| Effective Date                    | Deposit Account<br>Number           | Deposit Average<br>Daily Balance | Average Balance<br>Calculation Period | Threshold   | Loan Average<br>Daily Balance                        |
| 07/05/2017                        | 560171678<br>700034531<br>700034622 | 56,581.99<br>1,058.71<br>500.00  | 30                                    | 45,000.00   | 58,240.70                                            |
|                                   | 700045950                           | 100.00                           |                                       |             |                                                      |

| Field          | Description                                            |
|----------------|--------------------------------------------------------|
| Account Number | The loan account number.                               |
| Owner          | The name of the Tax Reported For owner of the account. |

| Field                  | Description                                                          |
|------------------------|----------------------------------------------------------------------|
| Loan Officer           | The Loan Officer assigned to the loan account with a LOFF Account    |
|                        | Role                                                                 |
| Effective Date         | The effective date that the Average Daily Balance was last updated   |
|                        | by the DepAvgDailyBal.sqt for the accounts in the Compensating       |
|                        | Balance relationship.                                                |
| Deposit Account Number | Linked deposit account number.                                       |
| Deposit Average Daily  | The Average Daily Balance as last updated by the                     |
| Balance                | DepAvgDailyBal.sqt for that linked deposit account.                  |
| Average Balance        | The value of the Average Balance Calculation Period set for the loan |
| Calculation Period     | account on the Compensating Balances Information screen.             |
| Threshold              | The value of the Threshold set for the loan account on the           |
|                        | Compensating Balances Information screen.                            |
| Loan Average Daily     | The sum of the Average Daily Balance for the linked deposit          |
| Balance                | accounts as last updated by the DepAvgDailyBal.sqt.                  |

The online Comp Bal Int Rate Sync Report (CompensatingBalSync) displays a report when the Sync Rates Preview button is selected on the Compensating Balance screen and is a "Report Only" view of what will occur if the Sync Rates button is selected to update the account interest rate and synchronize with the Compensating Balance program. If the account was set in "penalty" with the Compensating Balance program and then a rate change occurred thru the LN\_INCHG or LN\_SRTCH, the interest rates must then be synchronized to the correct penalty interest rate. When the Sync Rates button is selected, the Comp Bal Int Rate Sync Report (CompensatingBalSync) displays the accounts that have been updated.

An example of the report is shown below:

| ti Compense | tingBalSyn | o         |              |              |          |                          | Post Date: | 02-09-2023 |
|-------------|------------|-----------|--------------|--------------|----------|--------------------------|------------|------------|
| ount Number | Curr Rate  | Prev Rate | Curr EffDate | Prev EffDate | Adj Rate | Borrower Name            | rager      | 1 01 1     |
| 700013410   | 0.10750    | 0.08500   | 03-14-2023   | 03-14-2023   | 0.02250  | Agnee Lagana             |            |            |
| 700031347   | 0.09500    | 0.08500   | 04-11-2023   | 04-11-2023   | 0.01000  | Terry Brinkman           |            |            |
| 700034523   | 0.06500    | 0.05500   | 02-08-2023   | 02-08-2023   | 0.01000  | ABC Title Company, Inc.  |            |            |
| 23284240201 | 0.09250    | 0.07000   | 02-15-2023   | 02-15-2023   | 0.02250  | Organization No. 3254    |            |            |
| 17170307601 | 0.10500    | 0.08250   | 04-01-2023   | 04-01-2023   | 0.02250  | Randy Reinik             |            |            |
| 700046932   | 0.10250    | 0.08250   | 02-08-2023   | 02-08-2023   | 0.02000  | Smith & Sons Collections |            |            |
| 700022263   | 0.08750    | 0.07000   | 02-08-2023   | 02-08-2023   | 0.01750  | Moraima Kuchar           |            |            |
| 700032709   | 0.08000    | 0.05500   | 02-08-2023   | 02-08-2023   | 0.02500  | DVM Sports Complex       |            |            |
|             |            |           |              |              |          |                          |            |            |

| Field          | Description                                                                                                    |
|----------------|----------------------------------------------------------------------------------------------------|
| Account Number | The loan account number.                                                                                                    |
| Curr Rate      | The current interest rate on the loan account.                                                                                                    |
| Prev Rate      | The previous interest rate for the loan account.                                                                                                  |
| Curr EffDate   | The current effective date of the interest rate on the loan account.                                                                              |
| Prev EffDate   | The previous effective date of the interest rate for the loan account.                                                                            |
| Adj Rate       | The value of the "Interest Rate Adjusted By" field that was in effect<br>on the Compensating Balances Information screen for the loan<br>account. |
| Borrower Name  | The name of the tax owner of the loan account.                                                                                                    |

#### Batch Application Reports

The Compensating Balances for Business Loans application produces four batch application reports. First, a report (DEPAVGDAILYBAL.LIS) which displays the Loan Account and associated linked Deposit Accounts that count against the Threshold, thus making up the Compensating Balance.

The report sort order is by Loan Account Number then Deposit Account Number. Below is an example of the report:

| Bank: Anywhere F<br>Report: DepAvgDail | inancial<br>yBal                     | Compe       | ensating Balance Calculated Da  | ily Balar | ce      |             | Run Date:<br>Post Date:          | 03-23-2023<br>03-22-2023           |
|----------------------------------------|--------------------------------------|-------------|---------------------------------|-----------|---------|-------------|----------------------------------|------------------------------------|
| ueue Number :                          | 9016<br>524330                       |             |                                 |           |         |             | Run Time:                        | 15:01:04                           |
| ueue Sub Number :                      | 2                                    |             | SCHEMA                          |           |         |             | cash box.                        |                                    |
|                                        | -                                    |             | OSIBANK                         |           |         |             |                                  |                                    |
|                                        |                                      |             | DATABASE NAME                   |           |         |             |                                  |                                    |
|                                        |                                      |             | NEONDNA4.WORLD                  |           |         |             |                                  |                                    |
|                                        |                                      |             | RELEASE                         |           |         |             |                                  |                                    |
|                                        |                                      |             | DNA 4.7.2.0                     |           |         |             |                                  |                                    |
|                                        | 03-2                                 | 3-2023 02:5 | 55:42 PM 184334 G:\OSI\BANK\SQ  | T\4720\BA | T_EXE\E | KTNS        |                                  |                                    |
|                                        |                                      |             | REPORT PARAMETERS               |           |         |             |                                  |                                    |
|                                        | Report Sort Option                   | : 1         |                                 |           |         |             |                                  |                                    |
| Bank: Anywhere F<br>Report: DepAvgDail | inancial<br>yBal                     | Compe       | ensating Balance Calculated Da: | ily Balar | ce      |             | Run Date:<br>Post Date:<br>Page: | 03-23-2023<br>03-22-2023<br>1 of 3 |
| oan Account Number                     | Account Owner<br>Loan Officer        |             | Deposit Account Number          | Major     | Minor   | Status      | Average Da                       | ily Balance                        |
| 700002869                              | Organization No. 28<br>Barry Learner | 88          | 560165514                       | СК        | BUSI    | ACT         |                                  | 1,391.20                           |
|                                        |                                      |             | Number of Deposit Accounts:     | 1         | Sum of  | Average Bal | lance:                           | 1,391.20                           |
|                                        |                                      | Average     | Balance Calculation Period:     | 60        |         | Three       | shold:                           | 2,000.00                           |
|                                        |                                      |             |                                 |           |         | Pass or     | Fail:                            | Fail                               |
| 700013410                              | Agnes Lagana<br>Barry Learner        |             | 700110175                       | SAV       | SV05    | ACT         |                                  | 5.50                               |
|                                        |                                      |             | Number of Deposit Accounts:     | 1         | Sum of  | Average Bal | lance:                           | 5.50                               |
|                                        |                                      | Average     | Balance Calculation Period:     | 30        |         | Three       | shold:                           | 50.00                              |
|                                        |                                      |             |                                 |           |         | Pass or     | Fail:                            | Fail                               |

| Field                  | Description                                                           |
|------------------------|-----------------------------------------------------------------------|
| Loan Account Number    | Account number for the loan account.                                  |
| Account Owner          | The name of the Tax Reported For owner of the account.                |
| Deposit Account Number | Account number for the linked deposit account                         |
| Major                  | Major account type code for the deposit account.                      |
| Minor                  | Minor account type code for the deposit account.                      |
| Status                 | Account status of the deposit account.                                |
| Average Daily Balance  | Average daily balance for the deposit account.                        |
| Loan Officer           | The name of the loan officer assigned to the loan account.            |
| Number of Deposit      | Total number of deposit accounts linked to the loan account listed on |
| Accounts:              | the report.                                                           |
| Sum of Average         | The sum of the Average Daily Balance for the linked deposit           |
| Balance:               | accounts as last updated by the DepAvgDailyBal.sqt.                   |
| Average Balance        | The value of the Average Balance Calculation Period set for the loan  |
| Calculation Period:    | account on the Compensating Balances Information screen.              |
| Threshold:             | The value of the Threshold set for the loan account on the            |
|                        | Compensating Balances Information screen.                             |

| Field         | Description                                                                                                    |
|---------------|----------------------------------------------------------------------------------------------------|
| Pass or Fail: | If the Sum of the Average Balance for the linked deposit accounts meets or exceeds the Threshold, then display Pass. |
|               | If the Sum of the Average Balance for the linked deposit accounts is less than the Threshold, then display Fail.     |

The Compensating Balances for Business Loans application produces a second report (COMPENSATINGBAL.LIS) to list all accounts that have had their interest rate adjusted on the day the report is run where the Automatic Rate Adjustment checkbox is not checked for the loan account on the Compensating Balances Information screen. The sort order is Borrower Name and then Account Number.

Below is an example of the report:

| Bank: Anywhere Financial<br>Report: CompensatingBal                       | Compensa         | iting Balance Interest     | Rate Adjust                 | ed Report                 | Run Date:<br>Post Date:          | 10-03-2017<br>10-03-2017           |
|---------------------------------------------------------------------------|------------------|----------------------------|-----------------------------|---------------------------|----------------------------------|------------------------------------|
| Queue Number : 6314<br>Application Number: 511111<br>Queue Sub Number : 2 |                  | SCHEMA<br>Ostbank          |                             |                           | Run Time:<br>Cash Box:           | 16:26:08                           |
|                                                                           |                  | DATABASE NA<br>Neondna4.Wo | ME<br>RLD                   |                           |                                  |                                    |
|                                                                           |                  | RELEASE<br>DNA 4.2.3.      | 9                           |                           |                                  |                                    |
|                                                                           | 11-01-2017 07:50 | :16 PM 236626 G:\OSI\      | BANK\SQT\423                | Ø\BAT_EXE\EXTNS\          |                                  |                                    |
|                                                                           |                  | REPORT PARAME              | TERS                        |                           |                                  |                                    |
| ♠<br>Bank: Anywhere Financial<br>Report: CompensatingBal                  | Compensa         | iting Balance Interest     | Rate Adjust                 | ed Report                 | Run Date:<br>Post Date:<br>Page: | 10-03-2017<br>10-03-2017<br>1 of 1 |
| Borrower Name                                                             | Account Number   | Loan Balance               | Current<br>Interest<br>Rate | Sum of Average<br>Balance | Threshol                         | d Next<br>Interest<br>Rate         |
| ABC Title Company, LLC.                                                   | 19638848901      | 394,033.41                 | 11.50000%                   | 83,333.33                 | 105,000.0                        | 0 13.50000%                        |
|                                                                           |                  |                            |                             |                           |                                  |                                    |
| Number of Accounts:                                                       | 1                |                            |                             |                           |                                  |                                    |

| Field                 | Description                                                                                                    |
|-----------------------|----------------------------------------------------------------------------------------------------|
| Borrower Name         | The name of the Tax Reported For owner of the account.                                                                                                    |
| Account Number        | The loan account number.                                                                                                    |
| Loan Balance          | The current balance of the loan account.                                                                                                    |
| Current Interest Rate | The current interest rate on the loan account.                                                                                                    |
| Sum of Average        | The sum of the Average Daily Balance for the linked deposit                                                                                                    |
| Balance               | accounts as last updated by the DepAvgDailyBal.sqt.                                                                                                    |
| Threshold             | The value of the Threshold set for the loan account on the                                                                                                    |
|                       | Compensating Balances Information screen.                                                                                                    |
| Next Interest Rate    | The value of the new interest rate based on the current interest<br>rate plus or minus the value of the Interest Rate Adjusted By set on<br>the loan account on the Compensating Balances Information<br>screen. |

| Field               | Description                                                                                                    |
|---------------------|----------------------------------------------------------------------------------------------------|
|                     | Note: If the threshold is met, the interest rate can be decreased by<br>the value of the Interest Rate Adjusted field. However, If the<br>threshold is met, and the next rate would result in a negative rate<br>display if applied, the next rate will display as the same value as<br>the current rate, as the program will not process to produce a<br>negative rate. |
| Number of Accounts: | Total number of accounts listed on the report.                                                                                                    |

A third report (DEPAVGBALTABLEPURGE.LIS) is an updating batch application. The batch application will purge the extension schema tables used by the Compensating Balance for Business Loans application for the average daily balance calculation based on the batch parameters. The batch application will purge all records in the DepAvgBal and DepAvgBalDtl table with an Effective Date that is less than or equal to the Effective Date entered. A report is produced and will display the number of records that have been purged from the extension schema table(s).

| Bank:<br>Report:                 | Anywhere Financial<br>DepAvgBalTablePurge            | Compensating Balance Calculated Daily Balance P        | urge Run Date:<br>Post Date:          | 07-09-2018<br>07-02-2018           |
|----------------------------------|------------------------------------------------------|--------------------------------------------------------|---------------------------------------|------------------------------------|
| Queue Nu<br>Applicat<br>Queue Su | umber : 6214<br>tion Number: 511113<br>ub Number : 2 | SCHEMA<br>OSIBANK                                      | Run Time:<br>Cash Box:                | 22:36:06                           |
|                                  |                                                      | DATABASE NAME<br>NEONDNA4,WORLD                        |                                       |                                    |
|                                  |                                                      | RELEASE<br>DNA 4.3.1.0                                 |                                       |                                    |
|                                  |                                                      | 07-09-2018 05:44:30 PM 148749 G:\OSI\BANK\SQT\4310\BAT | _EXE\EXTNS\                           |                                    |
|                                  |                                                      | REPORT PARAMETERS                                      |                                       |                                    |
|                                  | Effective Date:                                      | 07-02-2018 RptOnly_YN                                  | : Y                                   |                                    |
| *<br>Bank:<br>Report:            | Anywhere Financial<br>DepAvgBalTablePurge            | Compensating Balance Calculated Daily Balance P        | urge Run Date:<br>Post Date:<br>Page: | 07-09-2018<br>07-02-2018<br>1 of 1 |
| Records<br>DepAvgBa<br>DepAvgBa  | Purged: 340<br>al Table: 92<br>alDtl Table: 248      |                                                        |                                       |                                    |

### Field Listing:

| Field               | Description                                                    |  |  |  |  |
|---------------------|----------------------------------------------------------------|--|--|--|--|
| Records Purged      | Displays the total number of records purged from the extension |  |  |  |  |
|                     | schema tables based on the parameter values entered.           |  |  |  |  |
| DEPAVGBAL Table:    | Displays the number of records purged from the DEPAVGBAL       |  |  |  |  |
|                     | extension schema table based on the parameter values entered.  |  |  |  |  |
| DEPAVGBALDTL Table: | Displays the number of records purged from the                 |  |  |  |  |
|                     | DEPAVGBALDTL extension schema table based on the               |  |  |  |  |
|                     | parameter values entered.                                      |  |  |  |  |

The COMPENSATINGBALADJ.LIS is the fourth report and is an updating batch application. This report lists all accounts in the Compensating Balance program that have the Automatic Rate Adjustment checkbox checked for the loan account on the Compensating Balances Information screen.

Fiserv

If the Sum of Average Balance for the deposit accounts linked to the loan account meet or exceed the Threshold, the interest rate will be decreased. If the Threshold is not met, the interest rate will be increased.

The report can be run in ReportOnly\_YN set to "Y" to see what will occur but will not update the database. If the report is run in ReportOnly\_YN = 'N', the accounts that meet the criteria will have their interest rates updated and display on the report with "UPDATE" listed in the Action column.

Note: The Batch Start DNAapp is required to always be initiated on the same effective day prior to running the CompensatingBalAdj.sqt updating.

| Bank: Anywhere Financ<br>Report: CompensatingBal                                                                                                    | ial<br>Adj                                                                                                    | Compensati                                                                                                    | ng Balance                                                                                                    | Interest Rate Adjust                                                                                                    | ment                                                                                                    | Run<br>Post                                                                                                    | Date:<br>Date:                                                                                                  | 07-12-2018<br>07-06-2018                                                                                                    |
|----------------------------------------------------------------------------------------------------|----------------------------------------------------------------------------------------------------|----------------------------------------------------------------------------------------------------|----------------------------------------------------------------------------------------------------|----------------------------------------------------------------------------------------------------|----------------------------------------------------------------------------------------------------|----------------------------------------------------------------------------------------------------|----------------------------------------------------------------------------------------------------|----------------------------------------------------------------------------------------------------|
| Queue Number : 622<br>Application Number: 511<br>Queue Sub Number : 2                                                                                                    | 3<br>112                                                                                                    |                                                                                                    | s<br>os                                                                                                    | CHEMA<br>IBANK                                                                                                    |                                                                                                    | Run<br>Casi                                                                                                    | Time:<br>1 Box:                                                                                                 | 09:20:26                                                                                                    |
|                                                                                                    |                                                                                                    |                                                                                                    | DATAB<br>NEOND                                                                                                    | ASE NAME<br>NA4.WORLD                                                                                                    |                                                                                                    |                                                                                                    |                                                                                                    |                                                                                                    |
|                                                                                                    |                                                                                                    |                                                                                                    | RE<br>DNA                                                                                                    | LEASE<br>4.3.1.0                                                                                                    |                                                                                                    |                                                                                                    |                                                                                                    |                                                                                                    |
|                                                                                                    | 07-11-                                                                                                    | -2018 11:37:16                                                                                                    | PM 195394 G                                                                                                    | :\OSI\BANK\SQT\4310\                                                                                                    | BAT_EXE\EXTNS\                                                                                                    |                                                                                                    |                                                                                                    |                                                                                                    |
|                                                                                                    |                                                                                                    |                                                                                                    | REPORT                                                                                                    | PARAMETERS                                                                                                    |                                                                                                    |                                                                                                    |                                                                                                    |                                                                                                    |
| , RptOn                                                                                                    | ly_yn: y                                                                                                    |                                                                                                    |                                                                                                    |                                                                                                    |                                                                                                    |                                                                                                    |                                                                                                    |                                                                                                    |
| *<br>Bank: Anywhere Financ<br>Report: CompensatingBal                                                                                                    | ial<br>Adj                                                                                                    | Compensati                                                                                                    | ng Balance                                                                                                    | Interest Rate Adjust                                                                                                    | ment                                                                                                    | Run<br>Post                                                                                                    | Date:<br>Date:<br>Page:                                                                                         | 07-12-2018<br>07-06-2018<br>1 of 1                                                                                                    |
| Borrower Name                                                                                                    | Account<br>Number                                                                                                    | Loan Balance                                                                                                    | Current<br>Interest<br>Rate                                                                                                 | Sum of<br>Average<br>Balance                                                                                                    | Threshold<br>Balance                                                                                                    | Int Rate<br>Adj By                                                                                                    | No<br>Inter<br>Ri                                                                                               | ext Action<br>est<br>ate                                                                                                    |
| ABC Title Company<br>ABC Title Company<br>ABC Title Company<br>Baker Brothers<br>Barry Learner<br>Beatrice Beth Smith<br>Decorating Den<br>First National Bank<br>Miller Organization<br>Norganization No. 3254<br>Organization No. 3254<br>Smith & Sons<br>* The interest rate ca<br>* The interest rate ca | 700037014<br>700037030<br>2233421301<br>700031412<br>70002900<br>700039432<br>700039432<br>223344402<br>223344402<br>223344402<br>2036064602<br>2036064602<br>2003604602 | 250,000.00<br>100,000.00<br>951,805.54<br>550,000.00<br>50,000.00<br>1,000,000.00<br>200,000.00<br>44,333.24<br>44,055.12<br>35,000.00<br>17,684.65<br>at this time. | 8.0000%<br>6.7500%<br>18.0000%<br>7.2500%<br>4.0000%<br>6.5000%<br>9.0000%<br>6.7500%<br>11.5000%<br>11.25000%<br>11.25000% | 57,112,37<br>0,00<br>57,112,37<br>100,00<br>50,300,00<br>33,771,37<br>4,327,121,57<br>2,135,38<br>5,50,00<br>107,87<br>500,00<br>14,634,67<br>ccount is in Delingu | 20,000.00<br>25,000.00<br>32,000.00<br>5,000.00<br>5,000.00<br>50,000.00<br>200,000.00<br>5,000.00<br>5,000.00<br>5,000.00<br>5,000.00<br>5,000.00<br>50,000.00<br>50,000 | -5.2500%<br>1.0000%<br>1.0000%<br>1.0000%<br>1.0000%<br>1.0000%<br>1.0000%<br>1.0000%<br>1.0000%<br>1.0000%<br>1.0000%<br>1.0000%<br>1.0000%<br>1.0000% | 2.750<br>7.750<br>17.000<br>8.250<br>5.000<br>10.000<br>10.000<br>6.750<br>11.500<br>11.500<br>11.250<br>11.250 | 00% SKIP*<br>10% UPDATE<br>10% SKIP*<br>10% UPDATE<br>10% UPDATE<br>10% UPDATE<br>10% UPDATE<br>10% SKIP<br>10% SKIP*<br>10% SKIP*<br>10% SKIP* |
| *** The interest rate ca                                                                                                    | nnot be adjusted                                                                                                    | at this time.                                                                                                    | The Loan A                                                                                                    | ccount has a pending<br>ccount has a Next Ra                                                                                                    | te Change Date 1                                                                                                    | that is nul                                                                                                    | l or in                                                                                                    | the past.                                                                                                    |
| Number of Accounts<br>Number of Updated Accoun<br>Number of Skipped Accoun                                                                                                    | : 13<br>ts: 7<br>ts: 6                                                                                                    |                                                                                                    |                                                                                                    |                                                                                                    |                                                                                                    |                                                                                                    |                                                                                                    |                                                                                                    |

Below is a sample of the report.

| Field                 | Description                                                              |
|-----------------------|--------------------------------------------------------------------------|
| Borrower Name         | The name of the Tax Reported For owner of the account.                   |
| Account Number        | The loan account number.                                                 |
| Loan Balance          | The current balance of the loan account.                                 |
| Current Interest Rate | The current interest rate on the loan account.                           |
| Sum of Average        | The sum of the Average Daily Balance for the linked deposit accounts     |
| Balance               | as last updated by the DepAvgDailyBal.sqt.                               |
| Threshold Balance     | The value of the Threshold set for the loan account on the               |
|                       | Compensating Balances Information screen.                                |
| Int Rate Adj By       | The value of the Interest Rate Adjusted By field set on the loan account |
|                       | on the Compensating Balances Information screen.                         |
| Next Interest Rate    | The value of the new interest rate based on the current interest rate    |
|                       | plus or minus the value of the Interest Rate Adjusted By set on the loan |
|                       | account on the Compensating Balances Information screen.                 |
|                       |                                                                          |

| Field               | Description                                                                                                    |
|---------------------|----------------------------------------------------------------------------------------------------|
|                     | Note: If the threshold is met, the interest rate can be decreased by the value of the Interest Rate Adjusted field. However, If the threshold is met, and the next rate would result in a negative rate display if applied, the next rate will display as the same value as the current rate, as the program will not process to produce a negative rate. |
| Action              | If the loan accounts interest rate will be updated, UPDATE will display<br>in the column.<br>If the loan accounts interest rate will not be updated, SKIP, SKIP*,<br>SKIP** or SKIP*** will display in the column.                                                                                                    |
| Number of Accounts: | Total number of loan account displayed on the report.                                                                                                    |
| Number of Updated   | Total number of loan accounts that have been updated.                                                                                                    |
| Accounts:           |                                                                                                    |
| Number of Skipped   | Total number of loan accounts that have been skipped.                                                                                                    |
| Accounts:           |                                                                                                    |

If the interest rate cannot be changed, the loan account will display one of the following in the Action column:

- SKIP
- SKIP\*
- SKIP\*\*
- SKIP\*\*\*

If the loan account meets the following criteria, SKIP will display in the Action column:

- Next Interest Rate <= 0.
- Next Interest Rate is EQUAL to Current Interest Rate.
- Next Interest Rate < the Minimum Rate setting at Account level (if available) otherwise using Product level setting to compare.
- Next Interest Rate > the Maximum Rate setting at Account level (if available) otherwise using Product level setting to compare.
- The Account has been added to the Compensating Balances program where the Effective Date plus the Minimum Days to Rate Change is greater than the Current Post Date.

If the loan account is in Delinquency Rate Processing, SKIP\* will display in the Action column.

If the loan account has a pending daily or scheduled rate change, SKIP\*\* will display in the Action column.

- Daily rate change has a Rate Type of Variable and a Rate Change Calendar Period equal to Daily. If the effective date of the rate schedule assigned to the loan account and/or product level falls within the system date plus the number of days defined by the Pending Rate Change Days calculation variable.
- Scheduled rate change has a Rate Type of Variable and a Rate Change Calendar Period not equal to Daily. If the Next Rate Change Date minus the Rate Change Lead

Days on the loan account fall within the system date plus the number of days defined by the Pending Rate Change Days calculation variable.

If the loan account has a pending scheduled rate change and the Next Rate Change Date is null or in the past, SKIP\*\*\* will display in the Action column.

### Screens:

#### Navigation:

Relationships Module > Maintenance > Loan Accounts (input a Loan Account to retrieve its information) > Show Menu > Maintenance > Compensating Balances Information.

## Screen Appearance (Compensating Balances Information):

| ompensating Ba                | alances Informa                                            | tion                  |                  |                                                |               |                |
|-------------------------------|------------------------------------------------------------|-----------------------|------------------|------------------------------------------------|---------------|----------------|
| Report                        | c3 mornadon                                                |                       |                  |                                                |               |                |
| Compensating<br>Average Balan | Balances Information<br>Threshold<br>ce Calculation Period | n75,                  | 100.00<br>60 Mir | Interest Rate Adjuste<br>imum Days to Rate Cha | d By          | 5.25000        |
| Deposit Account Li            | ist                                                        |                       |                  |                                                | L Automatic R | ate Adjustment |
| Account Number                | Major                                                      | Minor                 | Status           | Account Owner                                  | Borrower Role | Link Status    |
| 560171678                     | Checking                                                   | Analysis Checking     | Active           | ABC Title Company,                             |               | Linked         |
| 700034531                     | Savings                                                    | Traditional Savings   | Active           | ABC Corp                                       | Joint         | Linked         |
| 700034531                     | Savings                                                    | Traditional Savings   | Active           | ABC Corp                                       | Joint Owner   | Linked         |
| 700034614                     | Checking                                                   | Totally Free Checking | Dormant          | ABC Title Company,                             |               | Not Linked     |
|                               |                                                            |                       |                  |                                                |               | Delink         |
|                               |                                                            |                       |                  |                                                |               |                |
| Close                         |                                                            |                       |                  |                                                |               | Proce          |

| Field                             | Description                                                              |  |  |  |  |
|-----------------------------------|--------------------------------------------------------------------------|--|--|--|--|
| Compensating Balances Information |                                                                          |  |  |  |  |
| Report <menu></menu>              | In-screen Menu that allows the User to either Preview or Print the       |  |  |  |  |
|                                   | Compensating Balance History online report.                              |  |  |  |  |
| Threshold                         | The minimum Average Balance the borrower must maintain in the            |  |  |  |  |
|                                   | linked Deposit Accounts.                                                 |  |  |  |  |
| Interest Rate                     | Interest rate percentage that will be added or subtracted to the current |  |  |  |  |
| Adjusted By                       | interest rate depending on if the Average Balance drops below the        |  |  |  |  |
|                                   | Threshold amount or rises above it.                                      |  |  |  |  |
| Average Balance                   | The number of days used to calculate the daily average balance. This     |  |  |  |  |
| Calculation Period                | value will default from the Avg Balance Calculation Period calculation   |  |  |  |  |

| Field                                                 | Description                                                                                                    |  |  |  |  |
|-------------------------------------------------------|----------------------------------------------------------------------------------------------------|--|--|--|--|
|                                                       | variable when the loan account is first selected for the Compensating                                                                                                    |  |  |  |  |
|                                                       | Balance program.                                                                                                    |  |  |  |  |
|                                                       |                                                                                                    |  |  |  |  |
|                                                       | The value can be changed per loan account.                                                                                                    |  |  |  |  |
|                                                       |                                                                                                    |  |  |  |  |
|                                                       | Once the value is set at the loan account, it will then become a loan                                                                                                    |  |  |  |  |
| Minimum Dave to                                       | The minimum number of days the lean must be in the Companyating                                                                                                    |  |  |  |  |
| Rate Change                                           | Balance Program prior to a rate change being processed online or thru batch processing.                                                                                                    |  |  |  |  |
|                                                       | This value will default from the Minimum Days for Rate Change calculation variable when the loan is added to the Compensating Balance program.                                                                                                    |  |  |  |  |
|                                                       | Once the value is defaulted to the Minimum Days for Rate Change<br>field, this number will be added to the date the loan was added to the<br>Compensating Balance program and will not allow a rate change to<br>occur until that date.                                                                                                    |  |  |  |  |
|                                                       | Example: Loan is added to the Compensating Balance program on $07/21/2017$ and the Minimum Days to Rate Change = 32. The date of $07/21/2017 + 32$ days = $08/22/2017$ so the first rate change for this loan account would not take place until $08/22/2017$ or after when the online or batch application was run.                                                                                                    |  |  |  |  |
| Automatic Rate<br>Adjustment<br><checkbox></checkbox> | If the Automatic Rate Adjustment checkbox is checked, then the interest rate on the loan account will be automatically adjusted when the new Compensating Balance Interest Rate Adjustment batch application is run in updating mode and the loan account will not be enabled to be adjusted on the Compensating Balances screen through the online process. If the User selects the Adjust Interest Rate button on the Compensating Balances screen, the message "The interest rate cannot be adjusted for Loan Account [Loan Account Number]" will be displayed. |  |  |  |  |
|                                                       | If the Automatic Rate Adjustment checkbox is unchecked, then the loan<br>account will be enabled on the Compensating Balances screen to<br>adjust the interest rate on the screen and the loan account will not be<br>included when the Compensating Balance Interest Rate Adjustment<br>batch application is run.                                                                                                    |  |  |  |  |
|                                                       | Deposit Account List                                                                                                    |  |  |  |  |
| Account Number                                        | Deposit Account Number.                                                                                                    |  |  |  |  |
| Major                                                 | Major Deposit Account Type.                                                                                                    |  |  |  |  |
| Minor                                                 | Minor Deposit Account Type.                                                                                                    |  |  |  |  |
| Status                                                | Account Status of the Deposit Account.                                                                                                    |  |  |  |  |
| Account Owner                                         | The Tax Reported For owner of the Deposit Account.<br><i>Note:</i> If the Compensating Balances variable is null this field will not display.                                                                                                    |  |  |  |  |

| Field                         | Description                                                                                                    |  |  |  |  |
|-------------------------------|----------------------------------------------------------------------------------------------------|--|--|--|--|
| Borrower Role                 | The role that is given to the Commercial Loan Account Owner for the eligible Deposit Account displayed in the Deposit Account List.                                                      |  |  |  |  |
|                               | <i>Note:</i> If the Compensating Balances variable is null this field will not display.                                                                                                  |  |  |  |  |
| Link Status                   | Indicates if the Deposit Account has been linked to the Commercial Loan. Possible values are "Linked" and "Not Linked".                                                                  |  |  |  |  |
| Link/Delink <button></button> | By clicking the Link button, the user can link the chosen deposit account to be incorporated into the compensating balance calculation.                                                  |  |  |  |  |
|                               | By clicking the Delink button, the user can delink the chosen deposit account from being calculated in the compensating balance, counting against the loan.                              |  |  |  |  |
| Close <button></button>       | Clicking the close button will force close the Compensating Balances<br>Information screen and, if the Process button has not been clicked, no<br>changes previously made will be saved. |  |  |  |  |
| Process <button></button>     | If clicked, the changes made to the Compensating Balances<br>Information by the user will be processed through the system.                                                               |  |  |  |  |

## Navigation:

DNA > Services > Maintenance > Loan > Compensating Balances

| Compensating Balances                                       |                                   |                 |                          |                       |              |             |                       |                              |          |
|-------------------------------------------------------------|-----------------------------------|-----------------|--------------------------|-----------------------|--------------|-------------|-----------------------|------------------------------|----------|
| Search Criteria                                             | Search Criteria                   |                 |                          |                       |              |             |                       |                              |          |
| Searc<br>By                                                 | h Criteria                        |                 | O By Loan Officer        |                       |              |             | Query C               | lear                         |          |
| Close                                                       |                                   |                 |                          |                       |              |             |                       |                              |          |
| Compensating Ba<br>Borrower<br>Name                         | alances List<br>Account<br>Number | Loan<br>Balance | Current<br>Interest Rate | Sum of Avg<br>Balance | Threshold    | Pass / Fail | Next Interest<br>Rate | Automatic Rate<br>Adjustment | <u>^</u> |
| ABC Title Compa                                             | 700034523                         | 150,000.00      | 5.50000%                 | 58,640.70             | 50,000.00    | Pass        | 5.50000%              | N                            |          |
| Agnes Lagana                                                | 700013410                         | 0.00            | 9.75000%                 | 5.50                  | 50.00        | Fail        | 9.75000%              | Y                            | 1        |
| Brent SMITH                                                 | 700048136                         | 10,000.00       | 6.75000%                 |                       | 25.00        | Fail        | 6.75000%              | Y                            | 1        |
| DVM Sports Com                                              | 700032709                         | 300,000.00      | 10.50000%                | 7,888,172.52          | 6,000,000.00 | Pass        | 8.00000%              | Y                            | =        |
| DVM Sports Com                                              | 700038674                         | 100,000.00      | 4.00000%                 | 47,661.70             | 25.00        | Pass        | 4.00000%              | N                            | 1        |
| Moraima Kuchar                                              | 700022263                         | 0.00            | 10.50000%                | 4.22                  | 1.00         | Pass        | 8.75000%              | Y                            |          |
| Organization No                                             | 700002869                         | 44,000.00       | 6.25000%                 | 1,391.20              | 2,000.00     | Fail        | 6.25000%              | Y                            | 1        |
| Organization No                                             | 23284240201                       | 0.00            | 9.25000%                 |                       | 10.00        | Fail        | 11.50000%             | N                            | Г        |
| Randy Reinik                                                | 17170307601                       | 50,000.00       | 10.50000%                | 5.50                  | 100.00       | Fail        | 12.75000%             | N                            |          |
| Smith & Sons Coll                                           | 700046809                         | 10,000.00       | 6.75000%                 | 15,861.70             | 25.00        | Pass        | 6.75000%              | N                            | ~        |
| Sync Rates Preview                                          | w Sync Rates                      |                 |                          |                       |              |             | Adjust Interes        | t Rate Detail                |          |
| Additional Loan                                             | Details                           |                 |                          |                       |              |             |                       |                              |          |
|                                                             |                                   |                 |                          |                       |              |             |                       |                              |          |
| Product Commercial Loan Construction Projects Status Active |                                   |                 |                          |                       |              |             |                       |                              |          |
| Loan Limit 1,000,000.00 Due Date 12-26-2022                 |                                   |                 |                          |                       |              |             |                       |                              |          |
| Last Rate Changed Date 02-14-2023 Maturity Date 05-18-2047  |                                   |                 |                          |                       |              |             |                       |                              |          |
|                                                             |                                   |                 |                          |                       |              |             |                       |                              | _        |

| Field                     | Description                                                               |  |  |  |  |  |
|---------------------------|---------------------------------------------------------------------------|--|--|--|--|--|
| Search Criteria           |                                                                           |  |  |  |  |  |
| By Institution            | Search option to view all eligible loan accounts from all loan officers   |  |  |  |  |  |
| <radio button=""></radio> | across the Institution.                                                   |  |  |  |  |  |
| By Loan Officer           | Search option that will provide the loan accounts maintained by a         |  |  |  |  |  |
| <radio button=""></radio> | specific loan officer.                                                    |  |  |  |  |  |
|                           |                                                                           |  |  |  |  |  |
|                           | Note: Loan Officers and their portfolio's will only display if they are   |  |  |  |  |  |
|                           | associated with the Loan Account using their designated Bank Option       |  |  |  |  |  |
|                           | for a Loan Officer.                                                       |  |  |  |  |  |
| Query <button></button>   | Will start the DNA database query run process based on the selection      |  |  |  |  |  |
|                           | criteria entered from the preceding selection criteria and return the     |  |  |  |  |  |
|                           | output in the Compensating Balances List grid.                            |  |  |  |  |  |
| Clear <button></button>   | When selected, the previously chosen selection criteria will be           |  |  |  |  |  |
|                           | negated and the Compensating Balances List grid will disappear.           |  |  |  |  |  |
|                           | Compensating Balances List                                                |  |  |  |  |  |
| Borrower Name             | Name of the owner of the account (Tax Reported for Owner).                |  |  |  |  |  |
| Account Number            | Account number attached to the loan account.                              |  |  |  |  |  |
| Loan Balance              | The remaining Note Balance of the loan.                                   |  |  |  |  |  |
| Current Interest          | The interest rate that is currently being applied towards the Loan        |  |  |  |  |  |
| Rate                      | Balance.                                                                  |  |  |  |  |  |
| Sum of Avg Balance        | The sum of the Average Balances of the selected Deposit Accounts          |  |  |  |  |  |
|                           | that are linked to the loan account over a period of time designated by   |  |  |  |  |  |
| Thursday                  | the Financial Institution.                                                |  |  |  |  |  |
| Inresnoid                 | The minimum Sum of Average Balance the borrower must maintain in          |  |  |  |  |  |
| Doog / Egil               | If the Sum of the Average Belance for the linked dependence it accounts   |  |  |  |  |  |
| Fa55 / Fall               | mosts or exceeds the Threshold, then display Pass                         |  |  |  |  |  |
|                           | Theets of exceeds the Thieshold, then display Pass.                       |  |  |  |  |  |
|                           | If the Sum of the Average Balance for the linked deposit accounts is      |  |  |  |  |  |
|                           | less than the Threshold, then display Fail.                               |  |  |  |  |  |
| Next Interest Rate        | The Interest Rate that the loan will be changed to if the Average         |  |  |  |  |  |
|                           | Balance goes above or below the Threshold value and is changed by         |  |  |  |  |  |
|                           | the Loan Officer.                                                         |  |  |  |  |  |
|                           |                                                                           |  |  |  |  |  |
|                           | If the threshold is met, the interest rate can be decreased by the value  |  |  |  |  |  |
|                           | of the Interest Rate Adjusted field. However, If the threshold is met,    |  |  |  |  |  |
|                           | and the next rate would result in a negative rate display if applied, the |  |  |  |  |  |
|                           | next rate will display the same value as the current rate, as the         |  |  |  |  |  |
|                           | program will not produce a negative rate.                                 |  |  |  |  |  |
|                           |                                                                           |  |  |  |  |  |
|                           | If the threshold is not met, the interest rate can be increased by the    |  |  |  |  |  |
|                           | value of the Interest Rate Adjusted field.                                |  |  |  |  |  |
| Automatic Rate            | If the Automatic Rate Adjustment checkbox is checked on the               |  |  |  |  |  |
|                           | Compensating Balances Information screen, then a "Y" will display in      |  |  |  |  |  |
|                           | this column.                                                              |  |  |  |  |  |
|                           |                                                                           |  |  |  |  |  |

| Field                                   | Description                                                                                                    |  |  |  |  |
|-----------------------------------------|----------------------------------------------------------------------------------------------------|--|--|--|--|
|                                         | If the Automatic Rate Adjustment checkbox is unchecked on the<br>Compensating Balances Information screen, then an "N" will display in<br>this column.                                                                                                    |  |  |  |  |
| Sync Rates Preview<br><button></button> | The Sync Rates Preview button is disabled if the Single Rate Increase<br>Only insitutiton level calculation variable is set to N. If the Single Rate<br>Increase Only instutition level calculation variable is set to Y, the Sync<br>Rates Preview button is enabled.                                                                                                    |  |  |  |  |
|                                         | This button is used to assist in the synchronization of the loan account<br>interest rate with the penalty rate in the Compensating Balance<br>program when a rate change has occurred after the penalty rate was<br>set and was maintained by the Daily Loan Rate Changes (LN_INCHG)<br>or Scheduled Loan Rate Changes (LN_SRTCH) batch applications.                                                                                                    |  |  |  |  |
|                                         | When the Sync Rates Preview Button is selected, the online Comp<br>Bal Int Rate Sync Report (CompensatingBalSync) is generated and is<br>displayed on the screen. This shows all accounts that are <u>expected</u> to<br>have their interest rates maintained when the Sync Rates button is<br>selected.                                                                                                    |  |  |  |  |
|                                         | <ul> <li>The Comp Bal Int Rate Sync Report (CompensatingBalSync) shows any accounts that meet the following conditions.</li> <li>The interest rate is set to penalty rate with the Compensating Balance program. This can occur with the Compensating Balance Adju batch application or a manual change on the Compensating Balances screen.</li> <li>The loan then had a rate change processed by one of the following batch applications: <ul> <li>Daily Loan Rate Changes (LN_INCHG).</li> <li>Scheduled Loan Rate Changes (LN_SRTCH).</li> </ul> </li> <li>The interest rate must be maintained to the new penalty rate.</li> </ul> |  |  |  |  |
|                                         | If the interest rate is outside the maximum interest rate, then account is not dispalyed.                                                                                                    |  |  |  |  |
|                                         | The Sync Rates Preview button is the "Report Only" view of what will<br>occur if the Sync Rates button is selected to update the account<br>interest rate and synchronize with the Compensating Balance<br>program. If the account was set in "penalty" with the Compensating<br>Balance program and then a rate change occurred thru the<br>LN_INCHG or LN_SRTCH, the interest rates must then be<br>synchronized with the correct penalty interest rate.                                                                                                    |  |  |  |  |
| Sync Rates<br><button></button>         | The Sync Rates button is disabled if the Single Rate Increase Only insitutiton level calculation variable is set to N. If the Single Rate Increase Only instutition level calculation variable is set to Y, the Sync Rates button is enabled.                                                                                                    |  |  |  |  |
|                                         | This button is used to assist in the synchronization of the loan account<br>interest rate with the penalty rate in the Compensating Balance<br>program when a rate change has occurred after the penalty rate was                                                                                                    |  |  |  |  |

| Field | Description                                                                                                    |  |  |  |  |  |
|-------|----------------------------------------------------------------------------------------------------|--|--|--|--|--|
|       | set and was maintained by the Daily Loan Rate Changes (LN_INCHG) or Scheduled Loan Rate Changes (LN_SRTCH) batch applications.                                                                                                    |  |  |  |  |  |
|       | When the Sync Rates button is selected, the online Comp Bal Int Rate Sync Report (CompensatingBalSync) is generated and is displayed on the screen.                                                                                                    |  |  |  |  |  |
|       | The report display shows the accounts that were <u>updated</u> to<br>synchronize the interest rate with the Compensating Balance program.<br>If the account was set in "penalty" with the Compensating Balance<br>program and then a rate change occurred thru the LN_INCHG or<br>LN_SRTCH, the interest rates are then set and synchronized with the<br>correct penalty interest rate. |  |  |  |  |  |
|       | The accounts that are displayed on the report have their interest rates updated and the corresponding tables are maintained.                                                                                                    |  |  |  |  |  |
|       | The following occurs:                                                                                                    |  |  |  |  |  |
|       | • The effective date of the current interest rate on the loan account controls what effective date is used for the update.                                                                                                    |  |  |  |  |  |
|       | If the effective date of the interest rate is less than the posting date, then an interest rate is inserted with an effective date as of the posting date.                                                                                                    |  |  |  |  |  |
|       | If the effective date is equal to the posting date, then<br>the interest rate is inserted with an effective date of the<br>day after the posting date.                                                                                                    |  |  |  |  |  |
|       | If the effective date is in the future, then the interest rate is updated for that effective date.                                                                                                    |  |  |  |  |  |
|       | • The interest rate is equal to the current interest rate on the loan account plus the value set in the Interest Rate Adjusted By field on the Compensating Balances Information screen for that loan account.                                                                                                    |  |  |  |  |  |
|       | • The CPBLLNRATECHGHIST table in the Extension schema is then set as follows:                                                                                                    |  |  |  |  |  |
|       | The EffDate is set to the new effective date for the interest rate.                                                                                                    |  |  |  |  |  |
|       | The PrevEffDate is set to the effective date of the old interest rate.                                                                                                    |  |  |  |  |  |
|       | The PrevInactiveDate is set to the new interest rate effective date.                                                                                                    |  |  |  |  |  |
|       | The PrevIntRate is set to the new interest rate minus<br>the Interest Rate Adjusted By to set the correct penalty<br>rate.                                                                                                    |  |  |  |  |  |
|       | The CurrIntRate is set to the new interest rate.                                                                                                    |  |  |  |  |  |
|       | Once the report is closed, a message appears on the screen which shows the number of successful versus unsuccessful rate changes.                                                                                                    |  |  |  |  |  |

| Field                                     | Description                                                                                                    |  |  |  |
|-------------------------------------------|----------------------------------------------------------------------------------------------------|--|--|--|
|                                           | When the User clicks the Close button from the message, the grid view is then refreshed.                                                                                                    |  |  |  |
| Adjust Interest Rate<br><button></button> | If the user clicks the Adjust Interest Rate button and the Automatic<br>Rate is set to "N", the Current Interest Rate will be bumped to the Next<br>Interest Rate listed in the Compensating Balances List grid. An<br>Application Message confirming the change will appear.                                                                                                |  |  |  |
|                                           | If the Next Interest Rate is greater than zero and the Current Interest<br>Rate isn't equal to the Next Interest Rate and the Next Interest Rate is<br>equal to or greater than the Minimum Interest Rate and the Next<br>Interest Rate is less than or equal to the Maximum Interest Rate then<br>the Interest Rate will be updated, else the interest rate is not changed. |  |  |  |
|                                           | If the proposed Next Interest Rate falls outside the minimum interest<br>rate or maximum interest rate range as defined in the interest<br>parameters at the account level or the product level if no account level<br>parameters exist, a message will be displayed, and the interest rate<br>will not be adjusted.                                                         |  |  |  |
|                                           | If the Minimum Interest Rate or Maximum Interest Rate fields are left blank, they will be equal to zero.                                                                                                    |  |  |  |
|                                           | If the user clicks the Adjust Interest Rate button and the Automatic<br>Rate is set to "Y", the message "The interest rate cannot be adjusted<br>for Loan Account [Loan Account Number]" will be displayed and the<br>rate will not be adjusted.                                                                                                    |  |  |  |
| Detail <button></button>                  | By selecting the Detail button, the Additional Loan Details box will<br>appear below the Compensating Balances List grid, displaying<br>information relevant to the Loan requiring the compensating balance.                                                                                                    |  |  |  |
|                                           | Additional Loan Details                                                                                                    |  |  |  |
| Product                                   | Major and Minor Loan Account type.                                                                                                    |  |  |  |
| Loan Limit                                | The maximum amount the Financial Institution will lend to the Account<br>Owner based on that individual Loan Account.                                                                                                    |  |  |  |
| Last Rate Changed<br>Date                 | The date that the User last changed the rate on the loan.                                                                                                    |  |  |  |
| Status                                    | Current account status of the loan account.                                                                                                    |  |  |  |
| Due Date                                  | Next payment due date for the displayed loan.                                                                                                    |  |  |  |
| Maturity Date                             | Date of maturity for the displayed loan.                                                                                                    |  |  |  |

#### Authorization:

These Authorization Items must be linked to an Authorization Code. Users must be granted permissions in order to access the screens and to maintenance fields and change rates on the screen.

| Authorization<br>Item Code | Description                       |
|----------------------------|-----------------------------------|
| ARAI                       | Adjust AcctRateHist App Auth Item |
| ARAU                       | Adjust AcctRateHist App Auth      |

| Authorization<br>Item Code | Description              |
|----------------------------|--------------------------|
| RATE                       | Account Rate Maintenance |
| 7719                       | CAPR 7719                |
| 7936                       | CAPR 7936                |
| AMNT                       | Account Maintenance      |

#### Additional Requirements:

- DNA 2022.1 or higher.
- .NET Framework 4.5.2
- Core API 2.6 or higher (available for download from the Extranet).
- The Fiserv Core Api Batch Start DNAapp must be installed in DNA first. This DNAapp is a free application that may be downloaded from the AppMarket.
  - This application provides the ability to launch DNA batch applications that require updating the DNA application through Core API (Application Programming Interface). This application will create an authentication ticket associated with the User. This authentication ticket may be used during validation by a batch application.
  - Following installation of this DNAapp, the User must login to DNA and run the Core API Batch Start DNAapp from *Batch > Run Queues > Core API Batch Start DNAapp*.
  - The Batch Start DNAapp is required to always be initiated on the same effective day prior to running the CompensatingBalAdj.sqt updating.
  - The Compensating Balance Interest Rate Adjustment batch application should be set up to run using the normal queue setup. To be able to run the application, both authorizations of Core API 7719 and the 'ARAU - Adjust AcctRateHist App Auth' authorization profile need to be added to the appropriate User (the User who ran the Core API Batch Start routine as shown above to create the authentication ticket).
  - The CAPR 7936 authorization is required to utilize the Sync Rates button and functionality.

| Item                                                                                                    | Test<br>Environment | Production<br>Environment |
|----------------------------------------------------------------------------------------------------|---------------------|---------------------------|
| Ensure the User has been granted access to use Core API<br>7719 to process rate changes using the 'Compensating<br>Balances' custom screen. |                     |                           |

### **Configuration Checklist:**

|                                                                | Test        | Production  |
|----------------------------------------------------------------|-------------|-------------|
| Item                                                           | Environment | Environment |
| Ensure the User has been granted access to use Core API        |             |             |
| 7936 to access the Sync Rates button and functionality.        |             |             |
| Ensure the User has been granted 'AMNT - Account               |             |             |
| Maintenance' Authorization Item to consolidate with standard   |             |             |
| Loan Account Maintenance screen for using the                  |             |             |
| 'Compensating Balances Information' custom screen.             |             |             |
| Ensure that the 'ARAU - Adjust AcctRateHist App Auth'          |             |             |
| authorization profile has been added to the appropriate        |             |             |
| User(s). This profile contains the new auth item ARAI (Adjust  |             |             |
| AcctRateHist App Auth Item) and auth permissions should be     |             |             |
| reviewed.                                                      |             |             |
| Ensure the User has been granted 'RATE - Account Rate          |             |             |
| Maintenance' Authorization Item is to modify the interest rate |             |             |
| through the use of the custom Compensating Balances for        |             |             |
| Business Loans application screens.                            |             |             |
| Ensure the DepAvgDailyBal.sqt application is in the            |             |             |
| DNAcreator batch application directory (typically              |             |             |
| G:\OSI\Bank\Bat_exe\EXTNS\)                                    |             |             |
| Ensure CompensatingBal.sqt application is in the DNAcreator    |             |             |
| batch application directory (typically                         |             |             |
| G:\OSI\Bank\Bat_exe\EXTNS\)                                    |             |             |
| Ensure the CompensatingBalAdj.sqt application is in the        |             |             |
| DNAcreator batch application directory (typically              |             |             |
| G:\OSI\Bank\Bat_exe\EXTNS\)                                    |             |             |
| Ensure the DevAvgBalTablePurge.sqt application is in the       |             |             |
| DNAcreator batch application directory (typically              |             |             |
| G:\OSI\Bank\Bat_exe\EXTNS\)                                    |             |             |
| Ensure the Core API Batch Start DNAapp is downloaded and       |             |             |
| installed.                                                     |             |             |
| Ensure the Batch Start DNAapp is initiated on the same         |             |             |
| effective day prior to running the CompensatingBalAdj.sqt      |             |             |
| updating.                                                      |             |             |
| Set up Queue Application Parameters                            |             |             |
| Set up Deposit Roles Variables (Navigation: System >           |             |             |
| Institution > Variables > Compensating Balances)               |             |             |

### Installation:

The Fiserv Core Api Batch Start DNAapp must be installed in DNA first. This DNAapp is a free application that may be downloaded from the AppMarket.

- This application provides the ability to launch DNA batch applications that require updating the DNA application through Core API (Application Programming Interface). This application will create an authentication ticket associated with the User. This authentication ticket may be used during validation by a batch application.
- Following installation of this DNAapp, the User must login to DNA and run the Core API Batch Start DNAapp from *Batch > Run Queues > Core API Batch Start DNAapp*.

- The Batch Start DNAapp is required to always be initiated on the same effective day prior to running the CompensatingBalAdj.sqt updating.
- The Compensating Balance Interest Rate Adjustment batch application should be set up to run using the normal queue setup. To be able to run the application, both authorizations of Core API 7719 and the 'ARAU - Adjust AcctRateHist App Auth' authorization profile need to be added to the appropriate User (the User who ran the Core API Batch Start routine as shown above to create the authentication ticket).
- The CAPR 7936 authorization is required to utilize the Sync Rates button and functionality.

| Date    | App<br>Version # | Change                                                                                                    |
|---------|------------------|----------------------------------------------------------------------------------------------------|
| 04/2023 | 1.0.0.5          | Application updated with enhancement of synchronizing the account rates due to more frequent prime rate changes. This only affects accounts where the Single-Rate Processing calculation variable is set to Y.                                                                                                    |
| 01/2020 | 1.0.0.4          | Application updated to correct issue found with v1.0.0.3 – when the Single-Rate Processing calculation variable was set to Y and an account was using the automated rate change batch component in an Automic Scheduler processing environment, a rate could be lowered initially in error if the loan met the threshold requirements, and the account variable sand processing were in a certain configuration. |
| 08/2018 | 1.0.0.3          | Application Updated to include new calculation variables and application messages.                                                                                                    |
| 05/2018 | 1.0.0.2          | Application Updated with new option to restrict rate changes to<br>"raise/lower only" and a new table to support rate change tracking.                                                                                                    |
| 01/2018 | 1.0.0.1          | Application Updated to support DNA 4.2.2. Added new enhancements.                                                                                                    |
| 04/2015 | 1.0.0.0          | Application Created                                                                                                    |